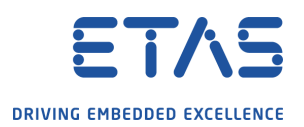

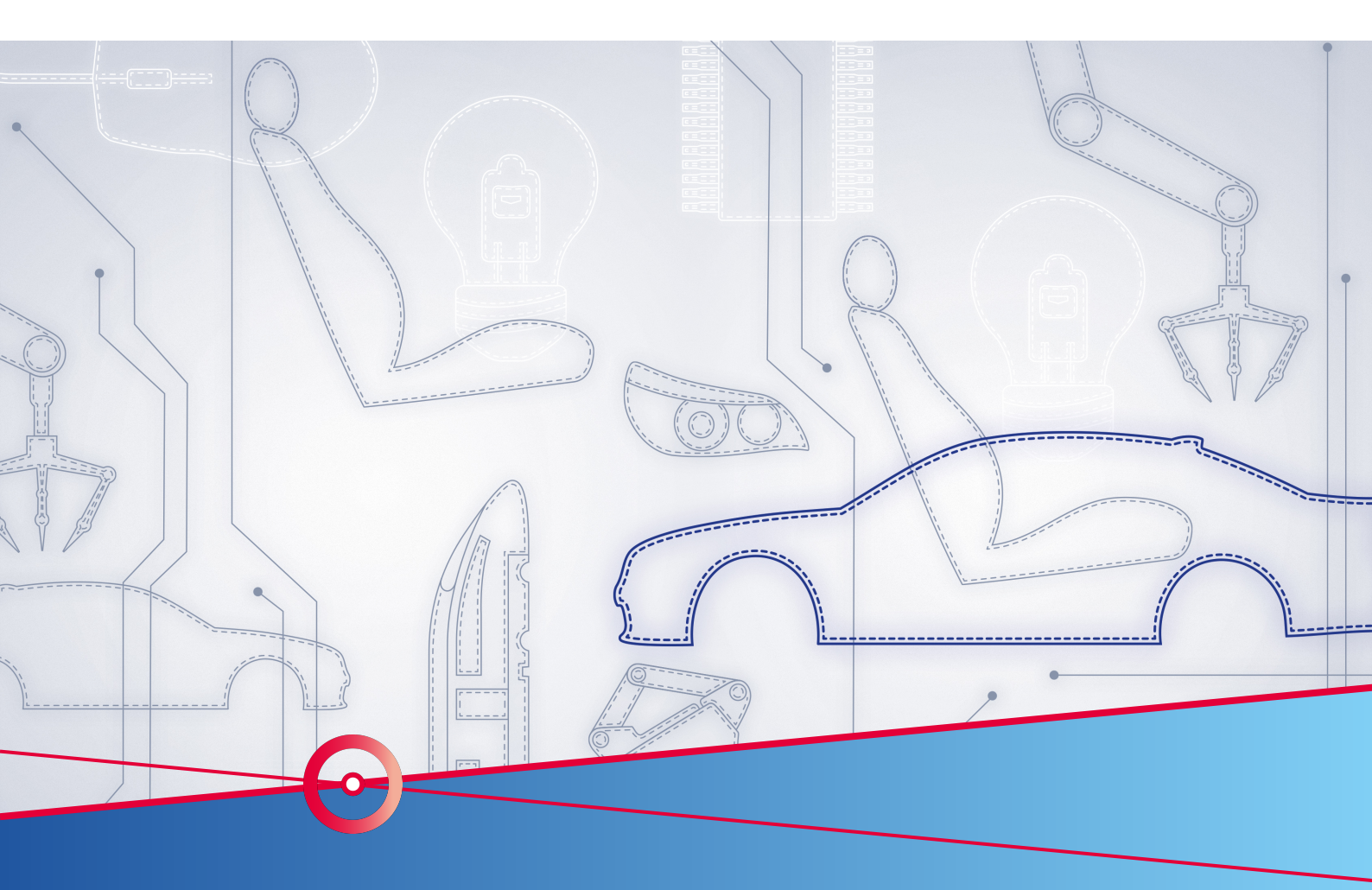

# RTA Application Note Add NvM configuration to Project

RTA-CAR

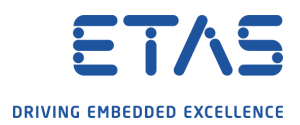

# Copyright

The data in this document may not be altered or amended without special notification from ETAS GmbH. ETAS GmbH undertakes no further obligation in relation to this document. The software described in it can only be used if the customer is in possession of a general license agreement or single license. Using and copying is only allowed in concurrence with the specifications stipulated in the contract. Under no circumstances may any part of this document be copied, reproduced, transmitted, stored in a retrieval system or translated into another language without the express written permission of ETAS GmbH.

©Copyright 2019 ETAS GmbH, Stuttgart.

The names and designations used in this document are trademarks or brands belonging to the respective owners.

Document: AN-000/EN-09-2019

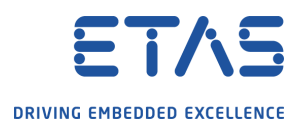

# Contents

| 1 | Introduct | ion 4                                                     |
|---|-----------|-----------------------------------------------------------|
|   | 1.1       | Scope 4                                                   |
|   | 1.2       | Definitions and Abbreviations                             |
|   | 1.3       | Conventions                                               |
|   | 1.4       | Assumptions                                               |
| 2 | Tool over | view 5                                                    |
|   | 2.1       | ISOLAR-AB                                                 |
|   | 2.2       | RTA-RTE                                                   |
|   | 2.3       | RTA-BSW                                                   |
|   | 2.4       | RTA-OS                                                    |
| R | Sample n  | roject overvjew 7                                         |
|   | Sumple p  |                                                           |
| 4 | Workflow  | description 8                                             |
|   | 4.1       | Part 1 - ASW Configuration                                |
|   | 4.1.1     | Import an existing AUTOSAR Project    8                   |
|   | 4.1.2     | Create a new SWC                                          |
|   | 4.1.3     | Create a new Port Interface                               |
|   | 4.1.4     | Create a new Port                                         |
|   | 4.1.5     | Create a new Internal Behaviour                           |
|   | 4.1.6     | Create a new runnable                                     |
|   | 4.1.7     | Create a new Data Access Point 14                         |
|   | 4.1.8     | Create a new Event                                        |
|   | 4.1.9     | Crete the PIMs                                            |
|   | 4.1.10    | OCreate NvM Service Needs 19                              |
|   | 4.1.11    | LUpdate System Composition    20                          |
|   | 4.2       | Part 2 - ECU Configuration                                |
|   | 4.2.1     | Map SWC to ECU                                            |
|   | 4.2.2     | Update ECU Extract                                        |
|   | 4.2.3     | Configuration Generation                                  |
|   | 4.2.4     | Import configuration                                      |
|   | 4.2.5     | Code generation                                           |
|   | 4.2.6     | SWC Ports for NvM                                         |
|   | 4.2.7     | Crc Module creation                                       |
|   | 4.2.8     | Fls module creation                                       |
|   | 4.2.9     | Edit BswM module                                          |
|   | 4.2.10    | OComposition Update                                       |
|   | 4.2.11    | ICreate connections between SWC and NvM module         35 |
|   | 4.2.12    | 2Update ECU Extract                                       |
|   | 4.2.13    | 35 BMap the SWC runnables on Os Tasks                     |
|   | 4.2.14    | 1Code generation                                          |
|   | 4.3       | Part 4 - RTE                                              |
|   | 4.3.1     | RTE generation                                            |
|   | 4.4       | Part 5 - MCAL update                                      |
|   | 4.5       | Part 6 - ASW                                              |
|   | 4.6       | Part 7 - Build                                            |
|   | 4.7       | Part 8 - Additional Notes                                 |
|   | 4.8       | Part 9 - Test with ISOLAR EVE                             |
|   |           |                                                           |

# 5 Contact, Support and Problem Reporting

39

Add NvM configuration to Project

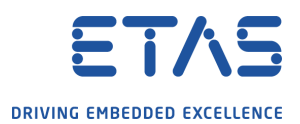

# 1 Introduction

#### 1.1 Scope

This application note describes how to integrate into an existing ISOLAR project the Memory Stack configuration using PIMs. The document contains an explanation step by step of the workflow to follow to obtain a working project able to be executed on a virtual target. A sample project is provided along with this document configured as shown in this application note. The starting project used to create this AN is the one obtained following the AN "Project from scratch".

#### 1.2 Definitions and Abbreviations

**BSW**: AUTOSAR Basic Software, Hardware independent service layer

RTE: AUTOSAR Real Time Environment

**OS**: AUTOSAR Operating System

SWC: Software Component

#### 1.3 Conventions

The following typographical conventions are used in this document:

'Choose **File -> Open**' -> Menu commands are shown in boldface

Click **Ok** -> Buttons are shown in boldface

Press -> Keyboard commands are shown in angled brackets

The "Open File" dialog box is displayed -> Names of program windows, dialog boxes, fields, etc. are shown in quotation marks.

Select the file setup.exe -> Text in drop-down lists on the screen, program code, as weel as path- and file names are shown in the Courier font.

#### 1.4 Assumptions

You must have the following ETAS software installed:

- ISOLAR-AB 6.0.1
- RTA-BSW 5.0
- RTA-OS 5.6.4
- RTA-RTE 6.8
- ISOLAR EVE 3.2.2

This application note could be used as a reference for any generic AR based project.

Add NvM configuration to Project

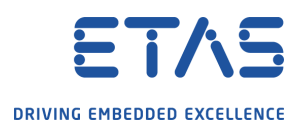

# 2 Tool overview

### 2.1 ISOLAR-AB

**ISOLAR-A** is the AUTOSAR Authoring Tool that assists users in designing application software to AUTOSAR standards. It provides a graphical interface to generate, import and modify arxml describing the SWC and System design. ISOLAR-A provides also feature to automatically create system configuration importing legacy files (such as DBC and LDF) and support arxml merger. ISOLAR-A output is the set of arxml containing the System Design configuration.

**ISOLAR-B** is BSW Configuration tool based on a single domain model (ARTOP) architecture, providing a number of advantages when building AUTOSAR system and ECU software. ISOLAR-B output is the set of EcuC Values containing the BSW modules configuration.

### 2.2 RTA-RTE

**RTA-RTE generates** the RTE code (*.c and* .h files). The RTE generator takes in input the SWC and System description generated via ISOLAR-A and provides in output the RTE implementation that will be integrated in the software project.

RTA-RTE outputs include:

- OS configuration required to sustain the System configuration (OsNeeds.arxml) to be imported in RTA-OS to maintain automatically aligned System and OS configuration (the OS configuration shall be completed in RTA-OS)
- Measurement and calibration description (McSupportData) that can be imported in a A2L generator supporting AUTOSAR.

### 2.3 RTA-BSW

**RTA-BSW** provides the following main features:

- **RTA-BSW ConfGen** uses the System Description and ASW Configuration(s) to create a default BSW Configuration using ECUC Value Collection ARXML. RTA-BSW can automatically generate the configuration for the communication stack (Can and Lin supported) and the Memory stack. The generated EcuC values consist in a complete configuration of the interested module (although it's possible to expand the configuration in a later stage) that allows the user to move to the next step, the code generation.
- **RTA-BSW CodeGen** creates the BSW implementation this includes:
  - Static source code (.c and .h) for the configured modules
  - Dynamic source code for the configured module (configuration dependent)
  - BSW module description, AUTOSAR description of the BSW modules in ARXML format (\_BSWMD.arxml and \_SWCD.arxml)\*
  - Integration code (.c and .h), template files to help the user in the prototyping early stages (no production intent); the user shall modify and adapt integration code as per project requirements.

During RTA-BSW ConfGen phase, RTA-BSW generates also part of the MCAL configuration (ARMXL format) needed to sustain the BSW configuration. This configuration can be imported in the MCAL configuration tool to automatically synchronize the two AUTOSAR layers.

#### 2.4 RTA-OS

**RTA-OS** provides a graphical interface to configure the AUTOSAR Operating System, and generate the relative source code (or linkable library). The synchronization between OS configuration and System configuration (ISOALR-AB) is implemented sharing a subset of

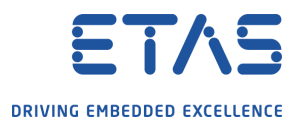

AUTOSAR description file across the tools. The Operating System has dependency to the Hardware target and the C compiler; ensure your RTA installation is compatible with your embedded set-up.

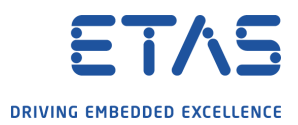

# 3 Sample project overview

The final project will be a System composed by 2 ECUs (EcuA and EcuB) where only EcuA will be configured. Besides the 2 starting SWCs a new SWC and the memory stack will be added.

Below a short list of the steps described in Chapter 4:

- configuration in ISOLAR-A of a new application SWC: ports, internal behaviour, runnables, events, data access points, PIMs.
- update of the composition
- ECU extract generation
- in ISOLAR-B creation of an EcuC Value Collection
- confgen using RTA-BSW
- udpate of Rte and Os modules with mapping of ASW SWCs on tasks
- codeGen using RTA-BSW
- mapping of BSW modules on tasks
- ECU Extract regeneration
- RTE regeneration

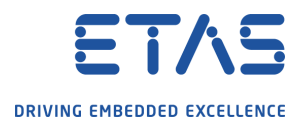

# 4 Workflow description

#### 4.1 Part 1 - ASW Configuration

In this first part ISOLAR A is used to configure the ASW layer of the System; a new SWC prototype will be created; it will be executed each 500ms and will take care of reading and writing Non Volatile Memory based on commands received on ports.

NB: ISOLAR A can be accessed by selecting the "AR Explorer" in the Project Explorer view.

#### 4.1.1 Import an existing AUTOSAR Project

Open a new Workspace in ISOLAR-AB 6.0.1.

The first step to execute is to import an existing project, in this case the result of the AN "Project from scratch" will be used. To import a project from the Menu Bar select **File -> Import...** as shown in Figure

|    | File | Edit Navigate      | Search     | Project | RTE | RTA-BSW | Run    | Role Configuration |
|----|------|--------------------|------------|---------|-----|---------|--------|--------------------|
|    |      | New                |            |         |     | Alt+Sh  | ift+N⊃ | s 🖪 👩 📾            |
|    |      | Open File          |            |         |     |         |        |                    |
|    | È,   | Open Projects fro  | m File Sys | tem     |     |         |        | <b>? ?</b> ¬       |
|    |      | Close              |            |         |     | C       | trl+W  |                    |
|    |      | Close All          |            |         |     | Ctrl+Sh | ift+W  |                    |
|    |      | Save               |            |         |     | (       | Ctrl+S |                    |
|    |      | Save As            |            |         |     |         |        |                    |
|    |      | Save All           |            |         |     | Ctrl+S  | hift+S |                    |
|    |      | Revert             |            |         |     |         |        |                    |
|    |      | Move               |            |         |     |         |        |                    |
|    |      | Rename             |            |         |     |         | F2     |                    |
|    | 8    | Refresh            |            |         |     |         | F5     |                    |
|    |      | Convert Line Delir | miters To  |         |     |         | ;      |                    |
|    | Ð    | Print              |            |         |     | (       | Ctrl+P |                    |
|    | è    | Import             |            |         |     |         |        |                    |
|    | 4    | Export             |            |         |     |         |        |                    |
| 11 |      |                    |            |         |     |         |        |                    |

In the pop-up window "Import" choose "General" and then "Existing Projects into Workspace", then press **Next**.

Add NvM configuration to Project

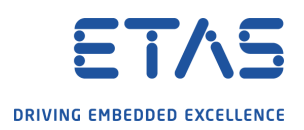

| 📰 Import                                                                                                    |       | ×  |
|----------------------------------------------------------------------------------------------------|-------|----|
| Select<br>Create new projects from an archive file or directory.                                                                                                    | <br>Ľ | 1  |
| Select an import wizard:                                                                                                    |       |    |
| type filter text                                                                                                    |       |    |
| <ul> <li>✓ Seneral</li> <li>✓ Existing Projects into Workspace</li> <li>△ File System</li> <li>✓ Import ECU Workunit/Project</li> <li>✓ Import Folder as AR Project</li> <li>□ Preferences</li> <li>△ Projects from Folder or Archive</li> <li>&gt; ✓ C/C++</li> <li>&gt; ✓ ECU Development</li> <li>&gt; ✓ Install</li> <li>&gt; ✓ ISOLAR-A</li> <li>&gt; ✓ Plug-in Development</li> <li>&gt; ✓ Run/Debug</li> </ul> |       |    |
|                                                                                                    | Cance | el |

A new pop-up window will appear, choose the archive file or the root directory to the existing project to be imported. If valid project files are found, they are displayed in the box below; select the desired project and press **Finish**.

Add NvM configuration to Project

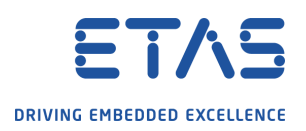

| ⊞ Import                                                                                                    |                                                 |                 |           |                  |   |                                                         | ×               |
|----------------------------------------------------------------------------------------------------|-------------------------------------------------|-----------------|-----------|------------------|---|---------------------------------------------------------|-----------------|
| Import Projects<br>Select a directory to sear                                                                                                    | ch for existir                                  | ng Eclipse proj | ects.     |                  |   |                                                         |                 |
| <ul> <li>Select root directory:</li> <li>Select archive file:</li> </ul>                                                                                                    | C:\Users\P                                      | OV1MI\Deskto    | op\Pomp   | a\testProje      |   | B <u>r</u> owse<br>B <u>r</u> owse                      | <b></b>         |
| Projects:                                                                                                    | ch (C:\User                                     | s\POV1MI\Des    | :ktop\Pon | npa\testProj     | e | <u>S</u> elect /<br><u>D</u> eselect<br>R <u>e</u> fres | All<br>All<br>h |
| Options<br>Searc <u>h</u> for nested pro<br><u>C</u> opy projects into w<br>H <u>i</u> de projects that alr<br>Working sets<br>Add projec <u>t</u> to work<br>W <u>o</u> rking sets: | ijects<br>orkspace<br>eady exist in<br>ing sets | the workspac    | e         | ~                |   | Ne <u>w</u><br>S <u>e</u> lect                          |                 |
| ?                                                                                                    | < <u>B</u> ack                                  | <u>N</u> ext >  |           | <u>F</u> inish 🔓 |   | Cance                                                   | :I              |

### 4.1.2 Create a new SWC

Now you can create a new SWC that will be used for NvM handling. To create the SWC right click on "Software" and select **Software -> Create Component -> Elements | Application Sw Component Type** and place the SWC in the ARPackage named "SWCs".

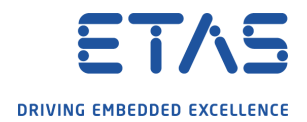

| File | Edit     | Navigat   | e Se         | arch    | Project      | RTE    | RTA    | -BSW       | Run    | Role | Conf      | igur | ation    | Fil                | e I  | Build G   | enerato | or 1  | Wind   | low          | н    | lelp  |     |        |    |  |
|------|----------|-----------|--------------|---------|--------------|--------|--------|------------|--------|------|-----------|------|----------|--------------------|------|-----------|---------|-------|--------|--------------|------|-------|-----|--------|----|--|
|      | • 8      | n 🔀       | $\checkmark$ | \$      | <b>B</b>   Q | ? 💧    | D      | 6          | 0 0    | R    | R         | Ô    | 6        | <b>1</b>           | C    |           | a - {   | - 14  | *=     | - <b>(</b> - | •    | ⊲     | ÷   |        |    |  |
| 0    | AR Exp   | lorer 🛛   | 0            | ECU I   | Navigator    | 😧 File | syster | n Nav      | igator |      |           |      |          |                    |      |           |         |       |        |              |      |       |     |        |    |  |
|      |          |           |              |         |              |        | Ē      | <b>€</b> 3 | æ 👳    | #    | VP<br>res | С    | P        | $\bigtriangledown$ |      |           |         |       |        |              |      |       |     |        |    |  |
| ~ 1  | 🤔 My     | /NewProje | ect [ Al     | 3 4.2.2 | 2]           |        |        |            |        |      |           |      |          |                    |      |           |         |       |        |              |      |       |     |        |    |  |
|      | ▼ m<br>> | Software  | Create       | Data    | Type         |        |        |            |        |      |           | >    |          |                    |      |           |         |       |        |              |      |       |     |        |    |  |
|      | >        | ç,        | Create       | Com     | pu Metho     | d      |        |            |        |      |           | >    |          |                    |      |           |         |       |        |              |      |       |     |        |    |  |
|      |          | 2         | Create       | Inter   | face         |        |        |            |        |      |           | >    |          |                    |      |           |         |       |        |              |      |       |     |        |    |  |
|      | > ===    | Bs        | Create       | Com     | ponent       |        |        |            |        |      |           | >    | -        | Elem               | ents | s   Appl  | ication | Sw    | Com    | pone         | ent  | Тур   | e   |        |    |  |
|      | > 🕞      | Bs        | Create       | Com     | position     |        |        |            |        |      |           | >    | <b>1</b> | Elem               | ent  | s   Com   | plex De | evice | e Driv | er Sv        | N C  | omp   | pon | ent Ty | pe |  |
|      | > @      | Va        | Create       | Infra   | structure    |        |        |            |        |      |           | >    | #        | Elem               | ent  | s   Ecu / | Abstrac | tion  | Sw C   | Comp         | pon  | nent  | Тур | e      |    |  |
|      |          | TH<br>St: | Create       | Adap    | otive SW     |        |        |            |        |      |           | >    | 2        | Elem               | ent  | s   Nv B  | lock Sv | v Co  | mpo    | nent         | Ту   | pe    |     |        |    |  |
|      | 5 🛱      | Deploym   | ent          |         |              |        |        |            |        |      |           |      | *        | Elem               | ent  | s   Para  | meter S | Sw C  | omp    | onen         | nt T | ype   |     |        |    |  |
| I    |          |           |              |         |              |        |        |            |        |      |           |      | 8-7      | Elem               | ent  | s   Sens  | or Actu | ator  | r Sw ( | Com          | por  | nent  | Тур | e      |    |  |
|      |          |           |              |         |              |        |        |            |        |      |           |      | *        | Elem               | ent  | s   Servi | ce Prox | cy Sv | v Cor  | mpor         | nen  | nt Ty | pe  |        |    |  |
|      |          |           |              |         |              |        |        |            |        |      |           |      | 85       | Elem               | ents | s   Servi | ce Sw ( | Com   | pone   | ent Ty       | ype  | 2     |     |        |    |  |
|      |          |           |              |         |              |        |        |            |        |      |           |      | _        |                    |      |           |         | -     |        |              | -    | -     | -   |        |    |  |

#### 4.1.3 Create a new Port Interface

Ports connecting SWCs must have a reference to a defined Port Interface. To create a new Port interface right click on "Software" and select \*\*Software -> Create Interface -> Create Port Interface -> Elements | Sender Receiver Interface.

| File | Edit    | Navigate     | Search      | Project    | RTE     | RTA-BSW   | Run    | Role C | Configuration | n File    | Build Generator    | Window   | Help    |                                      |
|------|---------|--------------|-------------|------------|---------|-----------|--------|--------|---------------|-----------|--------------------|----------|---------|--------------------------------------|
| 1    | • 8     | G 💥          | 4 👳         | <b>B</b> 🔍 | ?       | 00        | 0      | R.     | R 6 4         |           | <b>○</b> • 🖗 • 👌   | - *> 🔶   | • =>    | •                                    |
| •    | R Explo | orer 🛛       | 🧼 ECU I     | Navigator  | 😧 Files | ystem Nav | igator |        | -             |           |                    |          |         |                                      |
|      |         |              |             |            |         | 🖻 🔄       | ¢      | #      | 🖫 🔗 🎗         |           |                    |          |         |                                      |
| ~ t  | 🤔 Myl   | VewProject   | [ AR 4.2.2  | 2]         |         |           |        |        |               |           |                    |          |         |                                      |
|      | - 🛗     | Sof C        | reate Data  | а Туре     |         |           | :      | ·      |               |           |                    |          |         |                                      |
|      | - > (   | S o          | reate Con   | npu Metho  | bd      |           | :      | · 1    |               |           |                    |          |         |                                      |
|      | > +     | Sys C        | reate Inte  | rface      |         |           | :      | •      | Create Port   | t Interfa | ace                | 3        | -)-     | Elements   Client Server Interface   |
|      |         | Bsv C        | reate Con   | nponent    |         |           | :      | *      | Create Elen   | nents     | Port Interface Map | ping Set | +       | Elements   Mode Switch Interface     |
|      | > 🗟     | Bsv C        | reate Con   | nposition  |         |           | :      |        |               |           |                    |          | <b></b> | Elements   Nv Data Interface         |
|      |         | Var<br>Tin C | reate Infra | astructure |         |           | :      |        |               |           |                    |          | -       | Elements   Parameter Interface       |
|      | ŝ       | Sta C        | reate Ada   | ptive SW   |         |           | :      |        |               |           |                    |          | -≫-     | Elements   Sender Receiver Interface |
|      | s 🖏     | Deploymer    | t           |            |         |           |        |        |               |           |                    |          | \$      | Elements   Trigger Interface         |
|      |         |              |             |            |         |           |        |        |               |           |                    |          | _       |                                      |

Place the Port Interface into the ARPackage named "Interfaces".

Double click on the Interface to open it with the "Data Dictionary Editor"; in "Sender Receiver Interface", select the interface from the table and press the **Add VariableData Prototype** button.

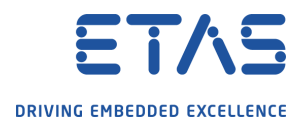

| ★*MyFirstMemInterface                                   |                                    |                                         |
|---------------------------------------------------------|------------------------------------|-----------------------------------------|
| Interface                                               |                                    |                                         |
| This page helps to configure AUTOSAR Port Inte          | erfaces                            |                                         |
| Interfaces                                              | orface) Daras                      | matar Interface) Mada Switch Interface) |
| Add SR Interface      Add VariableDat  Filter:  RE   Se | a Prototype<br>arch:<br>Add Variab | Elete     Belete     RE   ☆ ↓ []        |
| ARPackage                                               |                                    | SR ShortName                            |
| > H /Interfaces                                         | -»-                                | My Extended Interface                   |
| /Interfaces                                             | -Ď-                                | MyFirstMemInterface                     |

Set the Data Element name and its Type reference. The result of this step is shown in Figure below.

| Interface                                            |                                                 |                       |                       |              |  |  |  |  |  |  |  |
|------------------------------------------------------|-------------------------------------------------|-----------------------|-----------------------|--------------|--|--|--|--|--|--|--|
| This page helps to configure AUTOSAR Port Interfaces |                                                 |                       |                       |              |  |  |  |  |  |  |  |
| Interfaces                                           | Interfaces                                      |                       |                       |              |  |  |  |  |  |  |  |
| Sender Receiver Interface Client Server Interf       | ace Parameter Interface Mode Switch Interface   | NvData Interface Trig | gger Interface        |              |  |  |  |  |  |  |  |
| 💠 Add SR Interface 🌵 Add VariableData P              | rototype 🗙 Delete                               |                       |                       |              |  |  |  |  |  |  |  |
| Filter: RE Searc                                     | h: RE   🏠 🤑                                     | 🗭 🥅 Rows : 4          |                       |              |  |  |  |  |  |  |  |
|                                                      | SP ShortName                                    | SP Is Service         | VDP ShortName         | VDP Type Ref |  |  |  |  |  |  |  |
| /Interfaces                                          | My Standard Interface                           | SICIS SERVICE         | vor shortvarre        | vor type de  |  |  |  |  |  |  |  |
| > # /Interfaces                                      | >> ∰ /Interfaces ♦> My_Extended_Interface false |                       |                       |              |  |  |  |  |  |  |  |
| ✓                                                    | MyFirstMemInterface                             |                       |                       |              |  |  |  |  |  |  |  |
|                                                      |                                                 |                       | DE_MyFirstDataElement | uint16       |  |  |  |  |  |  |  |

Create in the asme way a second interface for the second PIM; the final result of this step is shown below:

| Interface                                   |                                                   |                        |                        |              |
|---------------------------------------------|---------------------------------------------------|------------------------|------------------------|--------------|
| This page helps to configure AUTOSAR Port I | nterfaces                                         |                        |                        |              |
| Interfaces                                  |                                                   |                        |                        |              |
| Sender Receiver Interface Client Server     | Interface Parameter Interface Mode Switch Interfa | ce NvData Interface Ti | igger Interface        |              |
| 🐥 Add SR Interface 🔶 Add Variable           | )ata Prototype 🛛 🗮 Delete                         |                        |                        |              |
| Filter:                                     | Search: RE   😚 🤑                                  | , 拱 📄 Rows : 6         |                        |              |
| ARPackage                                   | SR ShortName                                      | SR Is Service          | VDP ShortName          | VDP Type Ref |
| > # /Interfaces                             | My_Standard_Interface                             |                        |                        |              |
| > # /Interfaces                             | My_Extended_Interface                             | false                  |                        |              |
| ✓                                           | MyFirstMemInterface                               |                        |                        |              |
|                                             |                                                   |                        | DE_MyFirstDataElement  | uint16       |
| ✓                                           | MySecondMemInterface                              |                        |                        |              |
|                                             |                                                   |                        | DE_MySecondDataElement | uint32       |
|                                             |                                                   |                        |                        |              |
|                                             |                                                   |                        |                        |              |

#### 4.1.4 Create a new Port

SWCs communicate with each other through ports, the Memory SWC prototype has two provided port to eventually communicate datas to other SWCs and two RPorts to receive datas from NvM service module (created after configuation generation). To create a new port, open the SWC with "Component Editor"; in "Main" Tab press the **PPorts...** button. In the pop-up window "Port Creation Dialog", select the desired Interface.

Add NvM configuration to Project

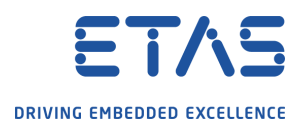

| 🔚 Port Creation Dia                                              | alog                                          | 6                                           |                               |             | _          |       | × |  |  |  |  |
|------------------------------------------------------------------|-----------------------------------------------|---------------------------------------------|-------------------------------|-------------|------------|-------|---|--|--|--|--|
| Helps to create Po                                               | orts from the se                              | elected Interface                           | 5                             |             |            |       |   |  |  |  |  |
| Select the required i<br>will create the ports                   | interfaces for whi<br>and assign the ir       | ch ports need to be<br>iterface reference t | e created unde<br>o the port. | r the compo | nent. This |       |   |  |  |  |  |
| Reference Style                                                  | Reference Style                               |                                             |                               |             |            |       |   |  |  |  |  |
| Filter: RE   Search: RE   Grand RE   Grand RE   Grand RE   Rews: |                                               |                                             |                               |             |            |       |   |  |  |  |  |
| Interface                                                        |                                               | No. of Entries                              |                               |             |            |       |   |  |  |  |  |
| > 🗔 ClientServe                                                  | rInterface                                    | 7                                           |                               |             |            |       |   |  |  |  |  |
| ✓ ■ SenderRece                                                   | eiverInterface                                | 4                                           |                               |             |            |       |   |  |  |  |  |
| My_Stan                                                          | dard_Interface                                | 1                                           |                               |             |            |       |   |  |  |  |  |
| My_Exter                                                         | nded_Interface                                | 1                                           |                               |             |            |       |   |  |  |  |  |
| ✓ MyFirstN                                                       | /lemInterface                                 | 1                                           |                               |             |            |       |   |  |  |  |  |
| MySecor                                                          | ndMemInterface                                | 1                                           |                               |             |            |       |   |  |  |  |  |
| > 🔄 ModeSwitc                                                    | hInterface                                    | 2                                           |                               |             |            |       |   |  |  |  |  |
|                                                                  |                                               |                                             |                               |             |            |       |   |  |  |  |  |
|                                                                  |                                               |                                             |                               |             |            |       |   |  |  |  |  |
|                                                                  |                                               |                                             |                               |             |            |       |   |  |  |  |  |
| Autosar Splitable                                                | Support                                       |                                             |                               |             |            |       |   |  |  |  |  |
| AR Element path:                                                 | /SWCs/Mem_SV                                  | VC                                          |                               |             |            |       |   |  |  |  |  |
| - Split the ARElema                                              | nt into different a                           | ovml file                                   |                               |             |            |       |   |  |  |  |  |
| Evisting ArEila                                                  | Split the AKElement into different arxmi file |                                             |                               |             |            |       |   |  |  |  |  |
| Existing Arrie                                                   |                                               |                                             |                               |             |            |       |   |  |  |  |  |
| ARFile name :                                                    | SWCs.arxml                                    |                                             |                               |             |            |       | ¥ |  |  |  |  |
|                                                                  |                                               |                                             |                               |             |            |       |   |  |  |  |  |
|                                                                  |                                               |                                             |                               |             |            |       |   |  |  |  |  |
| ?                                                                |                                               |                                             |                               | ОК          |            | Cance | I |  |  |  |  |

The final result of the Ports created is:

| ſ | <u>-</u> 1 | Mair      | J &     | Functions 🚿 Events 👿 IRV Others |           |                      |                 |
|---|------------|-----------|---------|---------------------------------|-----------|----------------------|-----------------|
|   | ]⇒         | <u>PP</u> | orts    | ◆ RPorts 🚯 PRPorts 💥 Delete     |           | Con                  | figure Runnable |
|   | 9          | Shov      | ving: 2 | /2   🖲 C 📎 🧭   Filter :         |           |                      | 📄 🚉 🗖 RE        |
|   |            |           | Туре    |                                 | Interface | Port Interface       | Is Service VP   |
|   |            |           | Y       | Y                               | Y         | N N                  | Y               |
|   |            | 1         | ►       | PPort_FirstPIM                  | ⊸         | MyFirstMemInterface  |                 |
|   |            | 2         | ►       | PPort_SecondPIM                 | -≫        | MySecondMemInterface |                 |
| L |            |           |         |                                 |           |                      |                 |

#### 4.1.5 Create a new Internal Behaviour

To fill the empty SWC an "Internal Behaviour" container must be created inside which create the entities such as runnables. To create the container, right click on the SWC and select **New Child** -> Internal Behaviours | Swc Internal Behaviour

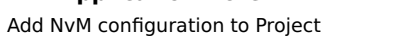

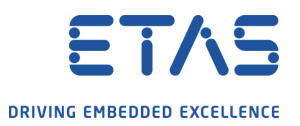

| > 3 BswM<br>> 3 CanCom<br>> 3 ComM<br>> 3 ComM<br>> 4 EcuM<br>~ 1 Mem_SV                                                                                                    | muni | cation_SWC                                                                                                    |                   |      | Physician Deficient Physician Deficient Set                                                                                                    |
|----------------------------------------------------------------------------------------------------|------|----------------------------------------------------------------------------------------------------|-------------------|------|----------------------------------------------------------------------------------------------------|
| <ul> <li>↓ P Por</li> <li>P</li> <li>P</li> <li>P</li> <li>Composition</li> <li>&gt; ♥ EcuA_Fla</li> <li>♥ TopLevel</li> <li>&gt; ♥ TopLevel</li> <li>&gt; ♥ TopLevel</li> <li>&gt; ♥ System</li> <li>&gt; ♥ System Info</li> <li>♥ System Info</li> <li>♥ System</li> <li>&gt; ♥ Farmets</li> <li>&gt; ♥ Ecus</li> <li>&gt; ♥ Parameter Defin</li> <li>♥ Bay Modules</li> </ul> |      | Ven With<br>Show In<br>Undo Set Short Name<br>Redo<br>Cut<br>Copy<br>Paste<br>Delete<br>Configure Runnable<br>SWC Decompose<br>Copy Variation Points<br>Pdu Trace View | ><br>Alt+Shift+W> |      | Bilueprint Policies   Bilueprint Policy Not Modifiable Bilueprint Policies   Bilueprint Policy Single Consistency Needs Ports   PPort Prototype Ports   PPort Prototype Ports   PR Port Prototype Short Name Fragments   Short Name Fragment Sw Component Documentations   Sw Component Documentation Internal Behaviors   Swc Internal Behavior Symbol Props Variation Point Problems Log 👎 WorkFlow 😰 Problems 🖨 Console 😂 🐩 Model API View 🚇 Sci |
| 66° Description View 🦃 Bu<br>An outline is not available.                                                                                                    | ø    | Find References<br>Rename                                                                                                    |                   | to d | lisplay at this time.                                                                                                    |

Double click on the container to open it and set its properties, in particular set the nam.

#### 4.1.6 Create a new runnable

Now that the Internal Behaviour is created, you can create the runnables entities. To create a runnable, re-open the SWC prototype with the "Component Editor" and switch to the "Functions" Tab. Press the **Runnables** button and edit the runnable name and its Function name in the table.

| Name Mem_SWC         |                     |                                   | 🖶 <u>VP</u> | X VP IB Memory_IB          |
|----------------------|---------------------|-----------------------------------|-------------|----------------------------|
| 🚰 Main 🐼 Functions 🚿 | Events 🚺 IRV Others |                                   |             |                            |
| 🕂 Runnables 🔀 Delete |                     |                                   |             | Main Properties Data Acces |
| Showing: 1/1   🗐 C 📎 | 🧭   Filter :        |                                   | E C RE      | CanBelnvokedConcurrent     |
| Runnable Entity      | Function Name       | Advance Options<br>VP Short Label | •           | MinimumStartInterval       |
|                      | Y                   | Y                                 | Y           | SwAddrMethod               |
| 1 RE_Mem_SWC         | RE_Mem_SWC_func     |                                   |             |                            |

#### 4.1.7 Create a new Data Access Point

Runnables have access to SWC ports only if a Data Access Point is created; to do so, in "Functions" Tab switch to the "Data Access Points" subtab and press the **Access Points...** button. In the pop-up window "Create DataAccessPoint Dialog" select the "Data Send Points".

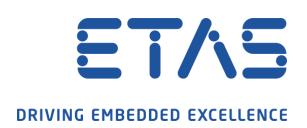

| Create DataAccessPoint Dialog                                                                                                    | _ |       | ×  |  |  |  |  |
|----------------------------------------------------------------------------------------------------|---|-------|----|--|--|--|--|
| Select VariableDataPrototype(s) to be set as reference                                                                                                    |   |       |    |  |  |  |  |
| Select VariableDataPrototype(s) to be set as reference for the<br>DataAccessPoint(s) to be created                                                                                             |   |       |    |  |  |  |  |
| Reference Style 🗸 🗸                                                                                                    |   |       |    |  |  |  |  |
| type filter text                                                                                                    |   |       |    |  |  |  |  |
| <ul> <li>&gt; DataWriteAccess</li> <li>✓ DataSendPoints</li> <li>✓ PPort_FirstPIM</li> <li>✓ ♦ DE_MyFirstDataElement</li> <li>✓ PPort_SecondPIM</li> <li>✓ ♦ DE_MySecondDataElement</li> </ul> |   |       |    |  |  |  |  |
| Indicates already configured and not possible to edit                                                                                                    |   |       |    |  |  |  |  |
| ?                                                                                                    | ( | Cance | el |  |  |  |  |

## 4.1.8 Create a new Event

Runnables can be executed only if they are connected to an event. The event triggering the runnable is a timing event. To create the event switch to "Events" tab, press the little arrow next to the green plus and select "Timing Event".

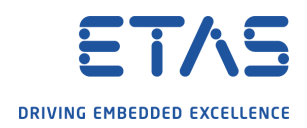

| С М | em.        | _swc 🛛                            |          |
|-----|------------|-----------------------------------|----------|
| Me  | m_         | SWC                               |          |
|     |            |                                   |          |
| Na  | ame        | Mem_SWC                           |          |
| 2   | M          | ain 🐼 Functions 💉 Events 👿 IRV Of | thers    |
|     | <b>.</b> . | ▼ <b>X</b> Delete                 |          |
| ſ   | -<br>υ     | TimingEvent                       |          |
|     | <b></b>    | InitEvent                         |          |
| -   | \$         | BackgroundEvent                   |          |
| 4   | <b></b>    | OperationInvokedEvent             | ent Name |
|     | <b></b>    | ExternalTriggerOccurredEvent      |          |
|     | <b></b>    | DataReceivedEvent                 |          |
| -   | \$         | DataReceiveErrorEvent             |          |
|     | •          | SwcModeManagerErrorEvent          |          |

In the "TimingEvent Creation Dialog" select the desired runnable by a double click on it and press  $\mathbf{Ok}$ .

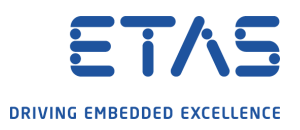

| 🔚 TimingB                  | ری<br>vent Creation Dialog                         |                                       |                  | _  |       | ×  |  |  |  |  |
|----------------------------|----------------------------------------------------|---------------------------------------|------------------|----|-------|----|--|--|--|--|
| Helps to C                 | Helps to Create Events from the selected Runnables |                                       |                  |    |       |    |  |  |  |  |
| Select the F<br>assign the | ent(s) and                                         |                                       |                  |    |       |    |  |  |  |  |
| 🗌 Display C                | onfigured Runnables                                |                                       |                  |    |       |    |  |  |  |  |
| Showing:                   | 1/1   🗐 C 📎 🖉                                      | ) Filter:                             |                  |    | П 🗈 г | RF |  |  |  |  |
|                            | Runnable                                           | · · · · · · · · · · · · · · · · · · · | Timing Period(s) |    |       |    |  |  |  |  |
| Y                          |                                                    |                                       | Y                |    |       | Y  |  |  |  |  |
| 1 🗹                        | RE_Mem_SWC                                         |                                       |                  |    |       |    |  |  |  |  |
|                            |                                                    |                                       |                  |    |       |    |  |  |  |  |
|                            |                                                    |                                       |                  |    |       |    |  |  |  |  |
|                            |                                                    |                                       |                  |    |       |    |  |  |  |  |
|                            |                                                    |                                       |                  |    |       |    |  |  |  |  |
|                            |                                                    |                                       |                  |    |       |    |  |  |  |  |
|                            |                                                    |                                       |                  |    |       |    |  |  |  |  |
|                            |                                                    |                                       |                  |    |       |    |  |  |  |  |
|                            |                                                    |                                       |                  |    |       |    |  |  |  |  |
|                            |                                                    |                                       |                  |    |       |    |  |  |  |  |
|                            |                                                    |                                       |                  |    |       |    |  |  |  |  |
|                            |                                                    |                                       |                  |    |       |    |  |  |  |  |
|                            |                                                    |                                       |                  |    |       |    |  |  |  |  |
|                            |                                                    |                                       |                  |    |       |    |  |  |  |  |
|                            |                                                    |                                       |                  |    |       |    |  |  |  |  |
| Select All                 |                                                    |                                       |                  |    |       |    |  |  |  |  |
|                            |                                                    |                                       |                  |    |       |    |  |  |  |  |
| ?                          |                                                    |                                       | (                | ОК | Cance | el |  |  |  |  |

Configure the event's properties such as the the event name and the period, the result of this step is shown in Figure below.

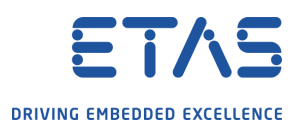

| Name       | Mem_SWC                                         |                   |      | 💠 <u>1</u>       | <u>VP</u> 🗶 🛛 | /P., IB Men   | nory_IB |
|------------|-------------------------------------------------|-------------------|------|------------------|---------------|---------------|---------|
| 🛃 Ma       | ain 💫 Functions 💓 Events 👿                      | IRV Others        |      |                  |               |               |         |
| <u>.</u> . | 🗸 🔀 Delete                                      |                   |      |                  |               |               |         |
|            |                                                 |                   |      |                  |               |               |         |
| -          |                                                 |                   |      |                  |               |               |         |
| Sho        | owing: 1/1   🗐 C 🥘 🧭   Filter                   | r:                |      |                  |               |               |         |
| Sho        | owing: 1/1   🗐 C 🥸 🧭   Filter                   | r:                |      |                  |               |               |         |
| Sho        | owing: 1/1   🗐 C 📎 🧭   Filter<br>Rte Event Type | r :<br>Event Name | Star | rt Runnable Enti | ity Tim       | ing Period(s) | Activ   |
| Sho        | owing: 1/1   🗐 C 🥸 🧭   Filter                   | r:<br>Event Name  | Star | rt Runnable Enti | ity Tim       | ing Period(s) | Activ   |

#### 4.1.9 Crete the PIMs

To create a PIM from the Component Editor swithc to Tab "Others" and select the sub-tab "PerInstanceMemory". Press the button **Create PerInstanceMemory**; a new element will be adde to the table below, edit the Shortname and set the initial value (InitValue column), type and type definition. The final result of the two PIMs needed is shown in the following figure:

| 🛃 Main   | 🐼 Functions 🚀       | Events 🚺 IRV O     | Others              |            |               |                      |      |
|----------|---------------------|--------------------|---------------------|------------|---------------|----------------------|------|
| Parame   | terDataPrototy Vari | ableDataPrototyp S | ShortNameFragment   | Annotation | ExclusiveArea | ExclusiveAreaNesting | Swcl |
| +<br>Sho | Create erinstance   | Memory 🗙 De        | lete PerinstanceMem | iory       |               |                      |      |
|          | ShortName*          | InitValue          | Туре                | TypeDefi   |               | A                    |      |
|          |                     | Y                  | Y                   | Y          |               | Y                    |      |
| 1        | PIM_02              | 10                 | uint32              | uint32     |               |                      |      |
| 2        | PIM_01              | 1                  | uint16              | uint16     |               |                      |      |
|          |                     |                    |                     |            |               |                      |      |

For each PIM a new software data definition proposal must be created. To do that right click on the PIM and select New Child -> Sw Data Def Props Variants | Sw Data Def Props Conditional

| <ul> <li>Components</li> <li>BswM</li> <li>CanComi</li> <li>ComM</li> <li>ComM</li> <li>EcuM</li> <li>Mem_SW</li> <li>Memu</li> </ul> | munication_SWC<br>C<br>ory_IB |               |            |                                                   |
|----------------------------------------------------------------------------------------------------|-------------------------------|---------------|------------|---------------------------------------------------|
| × •                                                                                                    | New Child                     | >             | \$         | Short Name Fragments   Short Name Fragment        |
|                                                                                                    | Open With                     | >             | *          | Sw Data Def Props   Sw Data Def Props Conditional |
| 5.4                                                                                                    | Show In                       | Alt+Shift+W > | $\diamond$ | Variation Point                                   |
| > 🖕                                                                                                    | Undo                          |               | Γ          | ,                                                 |
| > 🕞 Compo: 😂                                                                                                    | Redo                          |               |            |                                                   |
| > 🕞 Infrastri 🖋                                                                                                    | Cut                           |               |            |                                                   |

Open the created element and set the **BaseType** parameter to the proper value.

Do the same for all the PIMs configured.

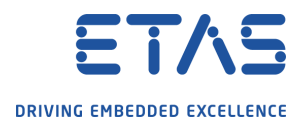

#### 4.1.10 Create NvM Service Needs

Open the SWC containing the PIMs with the service needs Editor; to do that right click on the SWC and select **Open with –> Service Needs Editor**.

| <ul> <li>Components</li> <li>BswM</li> <li>CanComn</li> <li>ComM</li> <li>EcuM</li> </ul> | nunication_SWC     |               |    |                      |  |
|-------------------------------------------------------------------------------------------|--------------------|---------------|----|----------------------|--|
| ✓ <sup>8</sup> Mem_ > Mem_                                                                | New Child          | >             | Ĺ. |                      |  |
| 5 🕞 P F                                                                                   | Open With          | >             | Α  | Component Editor     |  |
| > 🕞 Composit                                                                              | Show In            | Alt+Shift+W > | 0  | Generic Editor       |  |
| 🗸 اnfrastruc 🔍                                                                            | Undo Set Base Type |               | 鸣  | Component Overview   |  |
| 🗸 🐺 System                                                                                | Device Dase type   |               | S  | Service Needs Editor |  |
| > 🕞 System In 🖓                                                                           | Kedo               |               | -  |                      |  |
| 🚽 > 🕞 Signals Ar 🛷                                                                        | ′ Cut              |               |    |                      |  |
| > 🕞 Pdus 🛛 👔                                                                              | Сору               |               |    |                      |  |
| 🔉 🕞 Frames 🛛 🚡                                                                            | Dacto              |               |    |                      |  |
| > 🕞 Ecus 🛛 💾                                                                              | 1 date             |               |    |                      |  |
| 🔰 🕞 Networks 🎽                                                                            | Delete             |               |    |                      |  |

Switch to Tab **NvM Service Needs** and select **Add NvM Service Needs**; the table below will be filled with a new element named "Srv\_NvM\_0"; edit the name and the service needs attributes, below an example of how to configure the attributes to have a PIM that is read at each startup and written at each shutdown.

| ResistantToChangedSw |                                                                                                    |  |  |  |  |
|----------------------|----------------------------------------------------------------------------------------------------|--|--|--|--|
| RestoreAtStart       |                                                                                                    |  |  |  |  |
| WriteOnlyOnce        | WriteOnlyOnce                                                                                                    |  |  |  |  |
| CalcRamBlockCrc      |                                                                                                    |  |  |  |  |
| API                  | ~                                                                                                    |  |  |  |  |
| NO-PROTECTION        | ~                                                                                                    |  |  |  |  |
| LOW                  | ~                                                                                                    |  |  |  |  |
| 0                    | 216                                                                                                    |  |  |  |  |
| 0                    | 2,16<br>10,8                                                                                                    |  |  |  |  |
| 0                    | 2,16<br>10                                                                                                    |  |  |  |  |
|                      | ResistantToChangedSw   RestoreAtStart   WriteOnlyOnce   CalcRamBlockCrc   API   NO-PROTECTION   LOW   0   0   0   0 |  |  |  |  |

Finally connect the PIM the the Service needs created by adding a data Assignment; press on **Add Data Assignment**; in the po-up window "Add Data Assignment" switch to tab **Used PIM** and select the desired PIM; then press **OK**:

Add NvM configuration to Project

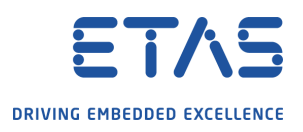

| 🔛 Add Data Assignment                                                 |                                                   | 2                                      | _              |       | $\times$ |
|-----------------------------------------------------------------------|---------------------------------------------------|----------------------------------------|----------------|-------|----------|
| To configure role based data                                          | assignment(s)                                     |                                        |                |       |          |
| Please select the required data a<br>configure role based data assigr | ssignments for the response<br>to the selected se | ective roles given<br>ervice dependenc | below to<br>y. |       |          |
| UsedParameterElement UsedPIN                                          | UsedDataElement                                   |                                        |                |       |          |
| 6                                                                     | Role : ramBlock                                   |                                        |                |       |          |
| type filter text                                                      |                                                   |                                        |                |       |          |
| ✓ ◆ PIM_01 ○ ◆ PIM_02                                                 |                                                   |                                        |                |       |          |
|                                                                       |                                                   |                                        |                |       |          |
|                                                                       |                                                   |                                        |                |       |          |
| Select all                                                            |                                                   |                                        |                |       |          |
| ?                                                                     |                                                   | ОК                                     |                | Cance | el       |

### Do the same steps for all the PIMs; the final result should be as shown here:

| Component Name Mem        | _SWC                   | Int                  | ernal Behavior  | Memory_IB      |                   | v 🕂 🗙 📲              | Add Service Ports | L  |
|---------------------------|------------------------|----------------------|-----------------|----------------|-------------------|----------------------|-------------------|----|
| DEM Service Needs FIM Se  | rvice Needs NvM Sen    | vice Needs DCM S     | Service Needs E | cuM Service Ne | eds               |                      |                   |    |
| To view and configure the | general needs on the o | configuration of the | NvRAM Manag     | er (NvM)       |                   |                      |                   |    |
| Configure NvM Usecase     | e 🕈 Add NvM Servi      | ce Needs  🕈 Add F    | Port Assignment | 🕂 Add Data     | Assignment X Dele | te Show NvM Attribut | es                |    |
| Filter:                   | 📑 🔐 🗌 RE 🛛 Search      |                      | RE 🛛            | û 🕂 🖽 🛛        | Rows : 4          |                      |                   |    |
| Service Dependency        | Port Assignment        | RBPA Role            | RBDA Role       | UsedPIM        | UsedDataElement   | UsedParameterElement | Service Need      | Va |
| ✓ ◆ Srv_NvM_0             |                        |                      |                 |                |                   |                      | NvM_Needs_0       |    |
|                           |                        |                      | ramBlock        | PIM_01         |                   |                      |                   |    |
| ✓ ♦ Srv_NvM_1             |                        |                      |                 |                |                   |                      | NvM_Needs_1       |    |
|                           |                        |                      | ramBlock        | PIM_02         |                   |                      |                   |    |

#### 4.1.11 Update System Composition

Open the TopLevelComposition and press the little arrow next to the green plus button and select **Component Prototype**.

| sition/Top | LevelComposition?type=CompositionSw          | Comp   | onentType - ISOLAR-A/B 5.0.1 |                    |           |                               |                |                     |                   | -         | ٥        | ×        |
|------------|----------------------------------------------|--------|------------------------------|--------------------|-----------|-------------------------------|----------------|---------------------|-------------------|-----------|----------|----------|
| IN KOIE    | onfiguration File Build Generator V          | lindow | Helb                         |                    |           |                               |                |                     | _                 |           |          |          |
| 6          | [1] 🖸 🕶 [2] * 취 * 🏷 🔶 * 🔿                    | Ŧ      |                              |                    |           |                               |                |                     | Qui               | ck Access | 1 🖻      | <b>F</b> |
| 💾 TopLev   | elComposition 🛛                              |        |                              |                    |           |                               |                |                     |                   |           | 0        | • •      |
| Overvi     | ew                                           |        |                              |                    |           |                               |                |                     | Matrix View 🤣     | (?) 🖄     | - 🕞      | к ^      |
| > +        | - Fe S 5 🕂 🛪 8                               | 5      | Compute Variant              | Overwrite Existing |           |                               |                |                     |                   |           |          |          |
| 1          | Component Prototype                          |        |                              |                    |           |                               |                |                     |                   |           | <b>X</b> |          |
| 34         | <ul> <li>Delegation Provider Port</li> </ul> |        |                              |                    |           |                               |                |                     |                   |           | N.       |          |
| ⇒[         | Delegation Requester Port                    |        |                              |                    |           |                               |                |                     |                   |           |          |          |
| - 0        | Delegation Provider Requester Port           | 9      | Ø Filter:                    |                    |           |                               |                |                     |                   | _ 🗟 🗆     | ] RE     |          |
|            | Component Prototype                          | • c    | Port                         | Interface Type     | Status    | Connected Composition         | Connected Port | Connected Port Inte | File Name         | VP        |          |          |
|            | Y                                            | 7      | 7 Y                          | r v                | ' Y       | 7 V                           | Y              | Y                   | ·                 | 7         | S        |          |
|            | 1 🔛 CanCommunication_SWC                     |        | C RPort_shutdownTarget       | EcuM_Shutdown      | .🖶 Open   |                               |                |                     | SWCs.arxml        |           | E        |          |
|            | 2 📶 CanCommunication_SWC                     |        | C RPort_shutdownTarget       | EcuM_Shutdown      | . 🖶 Open  |                               |                |                     | SWCs.arxml        | 3         | Ε        |          |
|            | 3 Terr Concommunication_SWC_E                | Эн     | 🕨 PPort_Extended_TxData      | My_Extended_Int    | . 🔍 Valid | CPT_CanCommunication_SWC_EcuB | RPort_Extended | My_Extended_Inter   | Composition.arxml | a         | E        |          |
|            | 4 MCPT_CanCommunication_SWC_E                | н      | 🕨 PPort_Standard_TxData      | My_Standard_Int    | . 🔍 Valid | CPT_CanCommunication_SWC_EcuB | RPort_Standard | My_Standard_Inter   | Composition.arxml | 3         | Ξ        |          |
|            | 5 M CPT_CanCommunication_SWC_E               | ж.     | 🕨 PPort_Standard_TxData      | 分 My_Standard_Int  | . 🔍 Valid | CPT_CanCommunication_SWC_EcuA | RPort_Standard | My_Standard_Inter   | Composition.anml  | 3         | Ε        |          |
|            | 6 M CPT_CanCommunication_SWC_E               | Эн     | 🕨 PPort_Extended_TxData      | My_Extended_Int    | . 🔍 Valid | CPT_CanCommunication_SWC_EcuA | RPort_Extended | My_Extended_Inter   | Composition.arxml | 3         | E        |          |
|            |                                              |        |                              |                    |           |                               |                |                     |                   |           |          |          |
|            |                                              |        |                              |                    |           |                               |                |                     |                   |           |          |          |
|            |                                              |        |                              |                    |           |                               |                |                     |                   |           |          |          |

In the pop-up window "Create Component Prototype Dialog" select the new ASW SWC and press **Ok**.

### 4.2 Part 2 - ECU Configuration

In this part ISOLAR B is used to configure the BSW modules of the ECU.

**NB**: ISOLAR B can be accessed by selecting the "ECU Navigator" in the Project Explorer view.

#### 4.2.1 Map SWC to ECU

The new SWC must be mapped to the ECU "EcuA"; to do that right click on the System element (in the imported project it is called **System**) and select **Open with -> SWC to ECU Mapping Editor** 

| ~   |             | } System I<br>◆ EcuA<br>園 EXTF | nfo<br>FlatN<br>CEcuA | Иар                                       |               |      |                                         |
|-----|-------------|--------------------------------|-----------------------|-------------------------------------------|---------------|------|-----------------------------------------|
| >   | Ċ,          | Signals                        |                       | New Child                                 | >             | 1    |                                         |
| >   | G           | Pdus                           |                       | Open With                                 | >             | ECU  | RTE Editor                              |
| >   | -           | Frames                         |                       | Show In                                   | Alt+Shift+W > | E.   | System Data Mapping Editor              |
| >   |             | Ecus<br>Network                | N                     | Undo Do Commands                          |               | E    | SWC To ECU Mapping Editor               |
| ~ 🛱 | Bs          | w                              | 5                     | Redo                                      |               | E    | EndToEndProtection Configuration Editor |
| >   | ۵           | Bsw Mo                         | ot                    | Cut                                       |               | 8-** | Composition Editor                      |
| >   | D           | Bsw Mo                         | Ê                     | Сору                                      |               | Л    | Auto Signal Mapping                     |
| > 4 | Bs          | w Mdt                          | Ē                     | Paste                                     |               | ECU  | Align Rte Configuration Editor          |
|     | yva<br>)Tir | ming Exte                      | ×                     | Delete                                    |               | ECU  | Ecu Partition Editor                    |
| ŝ   | Sta         | andardiza                      |                       |                                           |               | E.   | System Editor                           |
| > 0 | ,<br>} De   | eploymen                       | ÷.                    | Pdu Trace View                            |               | 0    | Generic Editor                          |
| > 📾 | ⊳_fv        | wd                             | *                     | Simplify Variant Condition (Boolean only) |               | -    |                                         |
| > 🖻 | - Co        | onfig                          | B                     | Find References                           |               |      |                                         |

On the right the TopLevelComposition should have in black the mapped SWC and in pink the not mapped ones. Drag and drop the Memory SWC under the EcuA on the left; the final result of this step should be as shown below:

| type filter text              | ◆ <u>Create System Mapping</u> ◆ <u>Create ECU Instance</u> ◆ <u>Create ECU Partition</u> X <u>Remove Mapping</u> |                        |                |                   |               |                                       |              |  |  |
|-------------------------------|----------------------------------------------------------------------------------------------------|------------------------|----------------|-------------------|---------------|---------------------------------------|--------------|--|--|
| CPT_CanCommunication_SWC_EcuA | Œ                                                                                                    | 🖻   Showing: 4/4   🗎 ( | C 📎 🧭   Filter | :                 |               |                                       |              |  |  |
| EPT_Mem_SWC                   |                                                                                                    | System Mapping         | ·              | WC to ECU Mapping | , <b>·</b>    | Components Mapped                     | •            |  |  |
|                               |                                                                                                    | ShortName              | ECU Instance   | ECU Partition     | Variant Point | Target Component Prototype            | Context Comp |  |  |
|                               |                                                                                                    | Y                      | ' Y            | ' ¥               | Y             | · · · · · · · · · · · · · · · · · · · | 7 Y          |  |  |
|                               | 1                                                                                                    | SystemMapping          |                |                   |               |                                       |              |  |  |
|                               | 2                                                                                                    | 4                      | I EcuA         |                   |               |                                       |              |  |  |
|                               | 3                                                                                                    |                        |                |                   |               | CPT_CanCommunication_SWC_EcuA         |              |  |  |
|                               | 4                                                                                                    |                        |                |                   |               | CPT_Mem_SWC                           |              |  |  |
|                               |                                                                                                    |                        |                |                   |               |                                       |              |  |  |

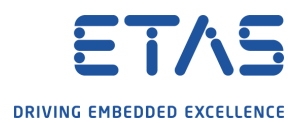

#### 4.2.2 Update ECU Extract

The existing ECU Extract must updated now since a new SWC has been assigned to the ECU; right click on the System and select **Create ECU Extract** in the pop-up window that appears keep selected the "Update existing ECUExtract" option and press **Finish**.

**NB:** if the previous ECU extract files are not placed in the project root folder, this step will create two new files; replace the old files with these new ones moving them in the desired sub-directory.

#### 4.2.3 Configuration Generation

Now you can update the Configuration of the BSW generating a new one.

Press the ConfGen button or from the Menu bar select **RTA-BSW** -> **Automatically configure BSW from System Description**. This step will update the "Config" directory inside the Project folder with the automatically generated arxml files related to the BSW modules. As a result expanding the Bsw Modules within the "ECU Navigator" menu you can see how a Memory stack has been created with the modules: NvM, MemIf and Fee.

#### 4.2.4 Import configuration

Import from the MCAL the FIs module description files; in this case the following files have been imported:

- Fls\_BSWMD.arxml
- Fls\_BSWMD\_EcucValues.arxml

#### 4.2.5 Code generation

Now you need to generate the BSW code; in this way the BSWMD files will be generated and the NvM service will be recognized and available to be added to the composition. First you need to have a configuration to run. From the Toolbar press the arrow next to **Run Configurations** button and select **Run Configurations...** 

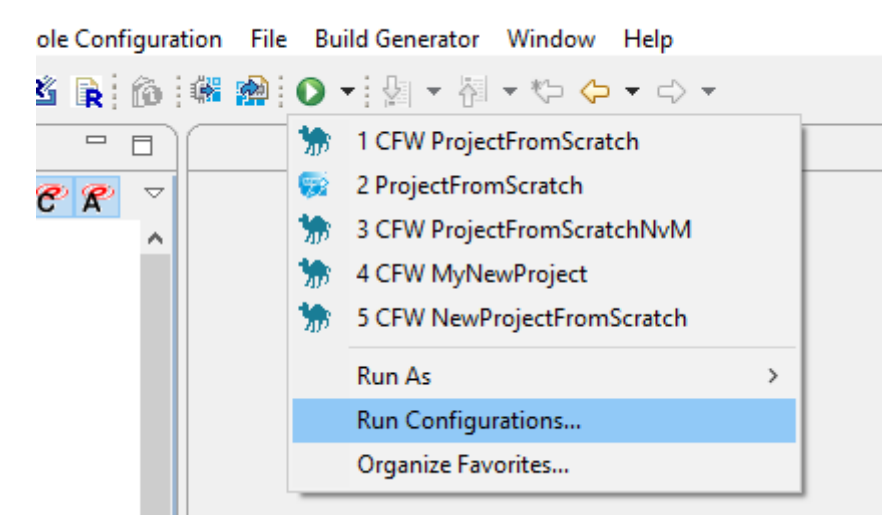

In the pop-up window select the correct configuration

Make sure that the RTA-BSW version recognised is the desired one and that the project is correct, check the path where you want to create the folder with the BSW source code. Finally check that

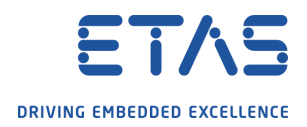

#### all the BSW modules configured are checked. The result of this step is shown in Figure below.

| 🔚 Run Configurations                                                                                                    | ∑a                                                                                                    | ×                                          |
|----------------------------------------------------------------------------------------------------|----------------------------------------------------------------------------------------------------|--------------------------------------------|
| Create, manage, and run configuration                                                                                                    | 5                                                                                                    |                                            |
| 📑 🖬 🗶 🖻 🎝 🗸                                                                                                    | Name: ProjectFromScratch                                                                                                    |                                            |
| type filter text                                                                                                    | BSW Generation Config                                                                                                    |                                            |
| ✓ Second Configuration<br>Second MyNewProject<br>ProjectFromScratch                                                                                                    | RTA-BSW RTA-BSW 5.0.0.024213pr                                                                                                    | Select                                     |
| 😡 ProjectFromScratch                                                                                                    | Project ProjectFromScratch                                                                                                    | Select                                     |
| ProjectFromScratchNvM                                                                                                    | Output Path C:/Users/POV1MI/Desktop/Pompa/testProjects/02_ProjectFromScratchE                                                                                                    | Browse                                     |
| <ul> <li>☑ EASE Script</li> <li>☑ Eclipse Application</li> <li>☑ ISOLAR-A External Code Gen</li> <li>☑ ISOLAR-A RTA-RTE Code Gen</li> <li>☑ Java Applet</li> <li>☑ Java Application</li> <li>JJJ JUnit</li> <li>☑ JUnit Plug-in Test</li> <li>☑ Launch Group</li> <li>☑ MWE Workflow</li> <li>Mwe2 Launch</li> <li>OSGi Framework</li> <li>➢ Perl Local</li> <li>➢ CFW MyNewProject</li> <li>➢ CFW ProjectFromScratch</li> <li>➢ CFW ProjectFromScratch</li> <li>➢ CFW ProjectFromScratch</li> <li>➢ CFW ProjectFromScratch</li> <li>➢ Sphinx Workflow</li> </ul> | Modules:       Generate C/H         >       RTA-ETH       Generate ARXMI         >       RTA-FRAY       Generate static E         >       RTA-HWD(Can)       Generate Integra         >       RTA-HWD(Eth)       Delete Existing C         >       RTA-HWD(Fray)       Select All Modul         >       RTA-HWD(Lin)       Select All Modul         >       RTA-HWD(Lin)       Select All Modul         >       RTA-HWD       Select All Modul         >       RTA-FRM       Select All Modul         >       RTA-SEC       RTA-SEC         >       RTA-SEC       V | SW Code<br>tion Code<br>utput Folder<br>es |
| Filter matched 24 of 24 items                                                                                                    | Re <u>v</u> ert                                                                                                    | Apply                                      |
| ?                                                                                                    | Run                                                                                                    | Close                                      |

Make sure to add the needed code into Integration files generated since the existing files will be overwritten! (e.g. in Compiler.h fill the INLINE defines)

#### 4.2.6 SWC Ports for NvM

Besides the PPort created previously, the SWC "Mem\_SWC" needs to have as many RPorts as are the PIMs; so open the SWC with the Component Editor, switch to tab "Main" and create a new RPort; in the pop-up window select **ClientServerInterface -> NvMService**. Do the same for every PIM created.

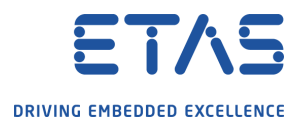

Mem\_SWC

| Name        | Mem_             | SWC                                                 |                | 💠 VP 🗶 VP IB Mer                                                | nory_IB          |
|-------------|------------------|-----------------------------------------------------|----------------|-----------------------------------------------------------------|------------------|
| 🛃 Ma        | in Z             | 🕽 Functions 💉 Events 🚺 IRV Others                   |                |                                                                 |                  |
| ]⇒ P<br>Sho | Ports<br>wing: 4 | ◆ PRPorts ★ Delete                                  | Interface      | Co<br>Port Interface                                            | nfigure Runnable |
|             | Y                | Y                                                   |                |                                                                 | 2                |
| 11.1        |                  | -                                                   |                |                                                                 | Y Y              |
| 1           | Þ                | - PPort_FirstPIM                                    |                | MyFirstMemInterface                                             |                  |
| 1           | Þ                | PPort_FirstPIM<br>PPort_SecondPIM                   | -≫<br>-≫       | MyFirstMemInterface MySecondMemInterface                        |                  |
| 1<br>2<br>3 | <b>D</b>         | PPort_FirstPIM<br>PPort_SecondPIM<br>RPort_FirstPIM | -≫<br>-≫<br>-⊅ | MyFirstMemInterface I<br>MySecondMemInterface I<br>NvMService I |                  |

Reopen the SWC with the component editor to add the Server Call Points; switch to "Functions" Tab, on the right switch to sub-tab "Server Call Points" and press the **Server Call Points...** button. In the pop-up window select "SynchronousServerCallPoint"; in this way needed Server Call Points for all the PIMs will be created; see figure below:

| 📰 Create ServerCallPoint Dialog                                                                                                    | _                      |       | $\times$ |
|----------------------------------------------------------------------------------------------------|------------------------|-------|----------|
| Select ClientServerOperation(s) to be set as refer<br>Select ClientServerOperation(s) to be set as reference for<br>ServerCallPoint(s) to be created                                | r <b>ence</b><br>r the |       |          |
| Reference Style                                                                                                    |                        |       |          |
| <ul> <li>AsynchronousServerCallPoint</li> <li>SynchronousServerCallPoint</li> <li>C RPort_FirstPIM</li> <li>C RPort_SecondPIM</li> <li>AsynchronousServerCallResultPoint</li> </ul> |                        |       |          |
| Indicates already configured and not possible to ed                                                                                                    | it                     |       |          |
| ?                                                                                                    | <u>Ŗ</u> ĸ             | Cance | I        |

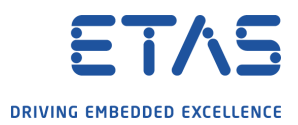

#### 4.2.7 Crc Module creation

By defualt the NvM automatically configured by ConfGen will make use of the CRC; the corresponding BSW module must be configured. To do that from the **ECU Navigator** menu right click on **Bsw Modules** and select **Create Service -> Create Crc**. In the pop-up window choose the module name "Crc" and press **Finish**.

| <ul> <li>→ Common</li> <li>→ EcuM</li> <li>→ Mem_ST</li> <li>→ NvM</li> <li>← Compositic</li> <li>→ EcuA_FT</li> <li>→ Compositic</li> <li>→ EcuA_FT</li> <li>→ TopLeve</li> <li>→ TopLeve</li> <li>→ System</li> <li>→ Parameter Defi</li> </ul> | WC<br>ons<br>atView<br>elComposition<br>tre<br>nitions |                   |      |                          |          |
|----------------------------------------------------------------------------------------------------|--------------------------------------------------------|-------------------|------|--------------------------|----------|
| Bsw Mod                                                                                                    | Create Child                                           | >                 |      |                          |          |
| V 🕞 Memo                                                                                                    | Create Other Modules                                   | >                 |      |                          |          |
| > 🗔 Fe                                                                                                    | Create COM Stack                                       | >                 |      |                          |          |
| > 🗆 M(                                                                                                    | Create IO Stack                                        | >                 |      |                          |          |
| > N                                                                                                    | Create Memory Stack                                    | >                 |      |                          |          |
| > CR Rte Os                                                                                                    | Create Mode Mgm                                        | > _               |      |                          |          |
| > 🕞 Other                                                                                                    | Create Service                                         | >                 |      | Create Watchdog Module > | 1        |
| 🗸 🕞 Ecuc V                                                                                                    | Create Rte OS                                          | >                 |      | Create Dcm               |          |
| > 🔶 Ec                                                                                                    | Create Ecuc Value Collection                           | >                 |      | Create DoIP              |          |
| <                                                                                                    | Open With                                              | >                 |      | Create StbM              |          |
| AC Description V (50 .                                                                                                    | Switch to Product                                      | C                 |      | Create Det               |          |
| oo Description v 🎯                                                                                                    | Enable Post Build Loadable Mode                        | E                 |      | Create Dem               |          |
| An outline is not avail:                                                                                                    | Post Build Loadable Model Export                       | C                 |      | Create Crc               |          |
|                                                                                                    |                                                        |                   |      | Create E2EXf             |          |
|                                                                                                    |                                                        |                   |      | Create FiM               |          |
|                                                                                                    |                                                        | Properties        |      | Create Csm               | VorkFlow |
|                                                                                                    |                                                        | 0 errors, 2 warni | ings | , 66 others              | ,        |

Remember to configure the Crc module according to the project's requirements.

After this step it is necessary to run the code generation again to generate this module's code.

#### 4.2.8 Fls module creation

Create an module "FIs" to have all the reference needed to the MCAL. To create an "FIs" module right click on "Bsw Modules" from the "ECU Navigator" menu and select **Create Memory Stack -> Create FIs** 

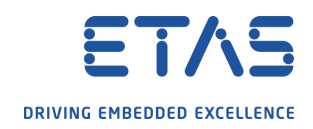

| ECU Configurator     |                                  | * |   |              |
|----------------------|----------------------------------|---|---|--------------|
| 🗸 🏰 ProjectFromScrat | tch [ AR 4.2.2 ]                 |   |   |              |
| > 📅 Software         |                                  |   |   |              |
| > 🛨 System           |                                  |   |   |              |
| 🔉 📴 Parameter De     | finitions                        |   |   |              |
| V 🖬 Bsw Moduler      |                                  |   |   |              |
| > 🕞 Com              | Create Child                     | > |   |              |
| > 🕞 Men              | Create Other Modules             | > |   |              |
| > 😡 Mod              | Create COM Stack                 | > |   |              |
| > 🕞 Servi            | Create IO Stack                  | > |   |              |
| > 🕞 Othe             | Create Memory Stack              | > |   | Create NvM   |
| > 🕞 Ecuc             | Create Mode Mgm                  | > |   | Create Ea    |
| > 🔘 Variant lı       | Create Service                   | > |   | Create Fee   |
| > 🔐 Bamt             | Create Rte OS                    | > |   | Create Fls   |
| > 🕞 Ar Metai         | Create Ecuc Value Collection     | > |   | Create Memlf |
|                      | Open With                        | > |   | Create Eep   |
|                      | Switch to Product                |   |   |              |
|                      | Enable Post Build Loadable Mode  |   |   |              |
|                      | Post Build Loadable Model Export |   |   |              |
|                      |                                  |   | _ |              |

Configure the module according to you hardware; reported below a sample configuration to be used with virtaul target:

Add NvM configuration to Project

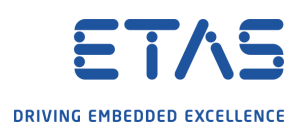

| ⊞ New AR Element Creation                                                                                                    |       | ×  |
|----------------------------------------------------------------------------------------------------|-------|----|
| AR Element                                                                                                    |       |    |
| Create a new AR Element                                                                                                    |       |    |
| Fls                                                                                                    |       |    |
| Fls                                                                                                    |       |    |
| Create New AR Packages      Use Existing AR Packages                                                                                                    |       |    |
| AR Package Path:                                                                                                    |       |    |
| /RB/UBK/Project/EcucModuleConfigurationValuess                                                                                                    |       |    |
| Auto-update Filename                                                                                                    |       |    |
| File na <u>m</u> e:                                                                                                    |       |    |
| Fls_EcucValues.arxml                                                                                                    |       |    |
|                                                                                                    |       |    |
| Select the folder:                                                                                                    |       |    |
|                                                                                                    |       |    |
| type filter text                                                                                                    |       |    |
| > EcuA_FlatView_SWCD.arxml                                                                                                    |       | ^  |
| > EcucValues.arxml                                                                                                    |       |    |
| IntegrationCfg     Second State                                                                                                    |       |    |
| CanEcucValues McalIntegration.arxml                                                                                                    |       |    |
| Interfaces.arxml                                                                                                    |       |    |
| Solar Solar Sol |       |    |
| > 📑 MSI_ShutDown.arxml                                                                                                    |       |    |
| > 📑 Os.arxml                                                                                                    |       |    |
| > 📑 RB.arxml                                                                                                    |       |    |
| > 🖹 Rte.arxml                                                                                                    |       | *  |
| <u> </u>                                                                                                    | Cance | el |

Add NvM configuration to Project

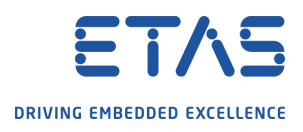

| <ul> <li>Biccontigser Tiscontigser,0"</li> <li>Fiscentis Tiscental,0"</li> <li>Fiscentis Tiscental,0"</li> <li>Fiscental Tiscental,0"</li> <li>Fiscental Tiscental,0"</li> <li>Fiscental,0"</li> <li>Fiscental Tiscental,0"</li> <li>Fiscental,0"</li> <li>Fiscental Tiscental,0"</li> <li>Fiscental,0"</li> <li>Fiscental Tiscental,0"</li> <li>Fiscental Tiscental,0"</li> <li>Fiscental Tiscental,0"</li> <li>Fiscental Tiscental,0"</li> <li>Fiscental Tiscental,0"</li> <li>Fiscental Tiscental,0"</li> <li>Fisce</li></ul>                                                                                                    | V 🔲 Fls "Fls"                                                                  | Attributes              |           |                  |          |                             |
|----------------------------------------------------------------------------------------------------|--------------------------------------------------------------------------------|-------------------------|-----------|------------------|----------|-----------------------------|
| Florende Tribulated information "Tribulated information "Tribulated inform                                                                                                    | FlsConfigSet "FlsConfigSet_0"     FlsConfigSet_0"                              | ShortName*              |           | FlsConfigSet_0   |          |                             |
| Fisher       Fisher         •       Bis "Bs"         •       Bis "Bs"         •       Bis Consign "Bs"         •       Bis Consign "Bs"         •       Bis Consign "Bs"         •       Bis Consign "Bs"         •       Bis Consign "Bs"                                                                                                    | FISPublishedInformation "FISPublishedInformation"                              | FlsDefaultMode*         |           | MEMIF_MODE_SLOW  | <u>۷</u> | ⊗ -                         |
| Fild       Fild       S         Fild       Fild       S         Fild       Fild <td< td=""><td></td><td>FlsJobEndNotification</td><td></td><td>NULL_PTR</td><td></td><td>⊗ -</td></td<>                                                                                                    |                                                                                | FlsJobEndNotification   |           | NULL_PTR         |          | ⊗ -                         |
| Fib       Fib       F                                                                                                    |                                                                                | FlsJobErrorNotification |           | NULL_PTR         |          | ≪ ▼                         |
| Fish       Fish         •       Fish         •       Fish                                                                                                    |                                                                                | FlsMaxReadFastMode      |           | 512              |          | ≪ ▼                         |
| <ul> <li>Fisher The'</li> <li>Fisher The'</li> <li< td=""><td></td><td>FlsMaxReadNormalMode</td><td>e</td><td>512</td><td></td><td>≪ ▼</td></li<></ul> |                                                                                | FlsMaxReadNormalMode    | e         | 512              |          | ≪ ▼                         |
| Pister       Fisher       Size       Size         Pister       Fisher       Size       Size         Pister       Fisher       Size       Size         Pister       Fisher       Size       Size         Pister       Fisher       Size       Size         Pister       Fisher       Size       Size         Pister       Fisher       Size       Size         Pister       Fisher       Size       Size         Pister       Size       Size       Size         Pister       Size       Size       Size         Pister       Size       Size       Size         Pister       Size       Size       Size         Pister       Size       Size       Size         Pister       Size       Size       Size         Pister       Size       Size       Size         Pister       Size       Size       Size         Pister       Size       Size       Size         Pister       Size       Size       Size         Pister       Size       Size       Size         Pister       Size       Size       Size <td></td> <td>FlsMaxWriteFastMode</td> <td></td> <td>512</td> <td></td> <td>≪ ▼</td>                                                                                                    |                                                                                | FlsMaxWriteFastMode     |           | 512              |          | ≪ ▼                         |
| <ul> <li>Fils Tis'             <ul> <li>Fils DeviceID</li> <li>Sort Name*</li> <li>Fils Elsen</li> <li>Fils Elsen</li> <li>Filsen</li></ul></li></ul>                                                                                                    |                                                                                | FlsMaxWriteNormalMod    | e         | 512              |          | ≪ ▼                         |
| <ul> <li>Fik Shortkane*</li> <li>Fik Shortkane*</li></ul>                                                                                                 |                                                                                | FlsRbDeviceID           |           |                  |          |                             |
| <ul> <li>Fisch</li> <li>Fischerigist "Riconfigst."</li> <li>Fischerigist "Riconfigst."</li> <li>Fischerigist "Riconfigst."</li> <li>Fischerigist "Riconfigst."</li> <li>Fischerigist "Riconfigst."</li> <li>Fischerigist "Riconfigst."</li> <li>Fischerigist "Riconfigst."</li> <li>Fischerigist "Riconfigst."</li> <li>Fischerigist."</li> <li>Fischerigist."</li></ul>                                                                                                    |                                                                                | FlsRbDeviceType*        |           | RBA_FLSPC_DFLASH | ~        |                             |
| <ul> <li>FBConfigst "Bicconfigst 0"</li> <li>FBConfigst "Bicconfigst "Bicconfigst 0"</li> <li>FBConfigst "Bicconfigst "Bicconfigst 0"</li> <li>FBConfigst "Bicconfigst 0"</li> <li>FBConfigst "Bicconfigst 0"</li> <li>FBConfigst "Bicconfigst 0"</li> <li>FBConfigst "Bicconfigst 0"</li> <li>FBConfigst "Bicconfigst 0"</li> <li>FBConfigst "Bicconfigst 0"</li> <li>FBConfigst "Bicconfigst 0"</li> <li>FBConfigst 1"Bicconfigst 0"</li> <li>FBConfigst 1"Bicconfigst 1"</li> <li>FBConfig</li></ul>                                                                                                    | ✓ □ FIs "FIs"                                                                  | ttributes               |           |                  |          | -                           |
| FibListenandbiver <ul> <li>FibListenandbiver</li> <li>FibListenandbiver</li> <li>FibListenandbive</li></ul>                                                                                                    | FlsConfigSet "FlsConfigSet_0"     El:DemEventParameterRefr                     | لي<br>ShortName*        | FlsSector | r_0              |          |                             |
| <ul> <li></li></ul>                                                                                                    | FISExternalDriver                                                              | FlsNumberOfSectors*     | 6         |                  |          |                             |
| Image: Sector FisSector (P)         Image: Sector FisSector (P)         Image: Sector (P)         Image: Sector (P) <tr< td=""><td><ul> <li>FlsSectorList "FlsSectorList_0"</li> <li>FlsSectors [1]</li> </ul></td><td>FlsPageSize*</td><td>8</td><td></td><td></td><td></td></tr<>                                                                                                    | <ul> <li>FlsSectorList "FlsSectorList_0"</li> <li>FlsSectors [1]</li> </ul>    | FlsPageSize*            | 8         |                  |          |                             |
| FIsPublishedinformation       FisSectorStartaddress*       0       @ *         **       FisConfigSet_0*       *       *         **       FisConfigSet_0*       *       *         **       FisConfigSet_0*       *       *         **       FisConfigSet_0*       *       *         **       FisConfigSet_0*       *       *         **       FisConfigSet_0*       *       *         **       FisConfigSet_0*       *       *         **       FisConfigSet_0*       *       *         **       FisConfigSet_0*       *       *         **       FisConcolit*       *       *         **       FisSector 1*       *       *         **       FisSector_*       *       *       *         **       FisSector_*       *       *       *       *         **       FisSector_*       *       *       *       *       *         **       FisSector_*       *       *       *       *       *       *       *         **       FisSector_*       *       *       *       *       *       *       *       *       *                                                                                                    | <ul> <li>FIsSector "FIsSector_0"</li> <li>FIsGeneral "FIsGeneral_0"</li> </ul> | FlsSectorSize*          | 1024      |                  |          |                             |
| ***       FIs*TH:**       Attributes         ***       FIs*Tes*       FIs*Tes*         ***       FIs*Tes*       FIs*Tes*         ***       FIs*Tes*       FIs*Tes*         ***       FIs*Tes*       FIs*Tes*         ***       FIs*Tes*       FIs*Tes*         ***       FIs*Tes*       FIs*Tes*         ***       FIs*Tes*       FIs*Tes*         ***       FIs*Tes*       0         ***       FIs*Tes*       0         ***       FIs*Tes*       0         ***       FIs*Tes*       0         ****       FIs*Tes**       0         *****       FIs*Tes***       0         ************************************                                                                                                    | FIsPublishedInformation "FIsPublishedInfor                                     | FlsSectorStartaddress*  | 0         |                  |          |                             |
| > ■ FlsConfigSte "FlsConfigSte 0"         ■ FlsDamEventParameterRefs         ■ FlsExternalDiver         > ● FlsSector [1]         ■ FlsSector [1]         ■ FlsSector [1]                                                                                                    | V II FIs "FIs"                                                                 | Attributes              |           |                  |          |                             |
| FisSteten Joiver                                                                                                    | FlsConfigSet "FlsConfigSet_0"     ElsDemEventParameterRefs                     | ShortName*              |           | FlsGeneral_0     |          |                             |
| V       FISEctor Lift U       S         FISEctor (1)       FISEctor "Fisecurit"       Fisecurit"         Fisecurit"       Fisecurit"       false       V         Fisecurit"       Fisecurit"       false       V       S         Fisecurit"       Fisecurit"       false       V       S         Fisecurit"       Fisecurit"       false       V       S         Fisecurit"       Fisecurit"       false       V       S         Fisecurit"       Fisecurit"       false       V       S         Fisecurit"       Fisecurit"       false       V       S         Fisecurit"       Fisecurit"       false       V       S         Fisecurit"       Fisecurit"       false       V       S         Fisecurit"       Fisecurit"       false       V       S         Fisecurit"       Fisecurit"       false       V       S         Fisecurit"       Fisecurit"       Fisecurit"       S       S         Fisecurit"       Fisecurit"       Fisecurit"       S       S       S         Fisecurit"       Fisecurit"       Fisecurit"       S       S       S         Fisecurit"                                                                                                    | FISExternalDriver                                                              | FlsAcLoadOnJobStart     |           | false            |          | v 🛞 •                       |
| FisSector "FisSector.0"       FisCancelApi"       false       v       %         FisDPublishedInfor       FisCompareApi"       true       v       %         FisDPublishedInfor       FisDowErrorDetect*       false       v       %         FisDevErrorDetect*       false       v       %         FisDevErrorDetect*       false       v       %         FisDevErrorDetect*       false       v       %         FisDevErrorDetect*       false       v       %         FisDevErrorDetect*       false       v       %         FisDevErrorDetect*       false       v       %         FisDevErrorDetect*       false       v       %         FisDevErrorDetect*       false       v       %         FisDevErrorDetect*       false       v       %         FisDevErrorDetect*       false       v       %         FisBesthankCheckApi*       true       v       %         FisRbBlankCheckApi*       false       v       %         FisRbLibRamAddr       v       %       %       %         FisRbSuspendApi       v       %       %       %         FisRbSuspendApi       v       %                                                                                                    | <ul> <li>FisSectorList FisSectorList_0</li> <li>FisSectors [1]</li> </ul>      | FIsBaseAddress          |           | 0                |          | . ⊗ -                       |
| FIsPublishedInformation "FIsPublishedInfor       FisCompareApi*       true       v       S         FIsDevErrorDetect*       false       v       S         FIsDevErrorDetect*       false       v       S         FIsDevErrorDetect*       false       v       S         FIsDevErrorDetect*       false       v       S         FIsEdetJobResultApi*       true       v       S         FIsEdetJobResultApi*       false       v       S         FIsEdetJobResultApi*       true       v       S         FIsEdetJobResultApi*       false       v       S         FIsEbElankCheckApi*       true       v       S         FIsEbLibRamAddr       S       FIsEbLibRamAddr       S         FIsEbLibRamAddr       S       FIsEbLibRamAddr       S         FIsEbLibRamAdpi       v       S       FIsEbLibSupportOlderDevice       v       S         FIsEbLibSupportOlderDevice       v       S       FIsEbLibRamAdpi       S       S         FIsEbLibRamAdpi       false       v       S       FIsEbLibRamAdpi       S       S         FIsEbLibRamAdpi       false       v       S       FIsEbLibRamAdpi       S       S      <                                                                                                    | FIsSector "FIsSector_0" FIsGeneral "FIsGeneral_0"                              | FlsCancelApi*           |           | false            |          | • 🛞 •                       |
| FisDevErrorDetect*       false          FisDriverIndex       0          FisDetEvenometer       false          FisGetJobResultApi*       frue          FisGetStatusApi*       false          FisGetStatusApi*       false          FisRbBlankCheckApi*       true          FisRbBlankCheckApi*       true          FisRbDeactivateDeviceApi           FisRbHclk           FisRbLibRamAddr           FisRbDisspontOlderDevice           FisRbP1xSupportOlderDevice           FisRbSuspendApi           FisRbSuspendApi           FisRbSuspendApi           FisRbSuspendApi           FisSetModeApi*       false          FisUseInterrupts       false           FisUseInterrupts       false           FisUseInterrupts       false                                                                                                    | FIsPublishedInformation "FIsPublishedInfor                                     | FlsCompareApi*          |           | true             |          | • 🙁 •                       |
| FisDriverIndex       0       S         FisGetJobResultApi*       true       S         FisGetStatusApi*       false       S         FisRbBlankCheckApi*       true       S         FisRbDlackCheckApi*       true       S         FisRbDlackCheckApi*       true       S         FisRbDlackCheckApi*       S       S         FisRbDlackCheckApi*       S       S         FisRbDlackTivateDeviceApi       S       S         FisRbHclk       S       S         FisRbDlackTivateDeviceApi       S       S         FisRbDlackIneType       MCU_R8_PC       S         FisRbP1xSupportOlderDevice       S       S         FisRbStuspendApi       S       S         FisTotalSize       6144       S         FisUseInterrupts       false       S         FisVersionInfoApi*       true       S                                                                                                    |                                                                                | FlsDevErrorDetect*      |           | false            |          | • 🙁 •                       |
| FIsGetJobResultApi*       true          FIsGetStatusApi*       false          FIsRbBlankCheckApi*       true          FIsRbDeactivateDeviceApi           FIsRbLick           FIsRbLibRamAddr           FIsRbLibRamAddr           FIsRbLibRamAddr           FIsRbDisspendApi           FIsRbP1xSupportOlderDevice           FIsRbSuspendApi           FIsRbSuspendApi           FIsRbSuspendApi           FIsRbSuspendApi           FIsTotalSize           FIsUseInterrupts           FIsUseInterrupts           FIsUseInterrupts           FIsUseInterrupts           FIsUseInterrupts           FIsUseInterrupts           FIsUseInterrupts           FIsUseInterrupts           FIsUseInterrupts           FIsU                                                                                                    |                                                                                | FIsDriverIndex          |           | 0                |          | _ ⊗ -                       |
| FisGetStatusApi*       false          FisRbBlankCheckApi*       true          FisRbDeactivateDeviceApi           FisRbHclk           FisRbLibRamAddr           FisRbDactivateDevice           FisRbPixSupportOlderDevice           FisRbPixSupportOlderDevice           FisSetModeApi*       false          FisTotalSize       6144          FisUseInterrupts       false                                                                                                    |                                                                                | FlsGetJobResultApi*     |           | true             |          | • 🛞 •                       |
| FisRbBlankCheckApi*       true          FisRbDeactivateDeviceApi           FisRbHclk           FisRbLibRamAddr           FisRbMachineType       MCU_RB_PC          FisRbP1xSupportOlderDevice           FisRbSuspendApi           FisTotalSize       6144          FisUseInterrupts       false                                                                                                    |                                                                                | FlsGetStatusApi*        |           | false            |          | • 🛞 •                       |
| FIsRbDeactivateDeviceApi          FIsRbHclk          FIsRbLibRamAddr          FIsRbMachineType       MCU_RB_PC         FIsRbP1xSupportOlderDevice          FIsRbSuspendApi          FIsSetModeApi*       false         FIsTotalSize       6144         FIsUseInterrupts       false         FIsUseInterrupts       false                                                                                                    |                                                                                | FlsRbBlankCheckApi*     |           | true             |          | • 🛞 •                       |
| FisRbHclk       (*)         FisRbLibRamAddr       (*)         FisRbDachineType       MCU_RB_PC       (*)         FisRbP1xSupportOlderDevice       (*)         FisRbSuspendApi       (*)       (*)         FisRbSuspendApi       (*)       (*)         FisTotalSize       6144       (*)         FisUseInterrupts       false       (*)                                                                                                    |                                                                                | FIsRbDeactivateDeviceAp | i         |                  |          | • 🙁 •                       |
| FIsRbLibRamAddr       (*)         FIsRbMachineType       MCU_RB_PC         FIsRbP1xSupportOlderDevice       (*)         FIsRbSuspendApi       (*)         FIsSetModeApi*       false         FIsTotalSize       6144         FIsUseInterrupts       false         FIsUseInterrupts       false         FIsUseInterrupts       false                                                                                                    |                                                                                | FisRbHclk               |           |                  |          | ⊗ -                         |
| FisRbMachineType       MCU_RB_PC          FisRbP1xSupportOlderDevice           FisRbSuspendApi           FisSetModeApi*       false          FisTotalSize       6144          FisUseInterrupts       false                                                                                                    |                                                                                | FlsRbLibRamAddr         |           |                  |          | _ ⊗ -                       |
| FisRbP1xSupportOlderDevice <ul> <li>FisRbSuspendApi</li> <li>W</li> <li>FisSetModeApi*</li> <li>false</li> <li>%</li> </ul> FisTotalSize         6144         %           FisUseInterrupts         false <li>%           FisUseInterrupts         true              <li>(*)</li></li>                                                                                                    |                                                                                | FlsRbMachineType        |           | MCU_RB_PC        |          | • 🛞 •                       |
| FisRbSuspendApi        FisSetModeApi*     false       FisTotalSize     6144       FisUseInterrupts     false       FisUseInterrupts     false                                                                                                    |                                                                                | FIsRbP1xSupportOlderDev | vice      |                  |          | • 🛞 •                       |
| FIsSetModeApi*     false        FIsTotalSize     6144     (%)       FIsUseInterrupts     false        FIsUseInterrupts     false                                                                                                    |                                                                                | FlsRbSuspendApi         |           |                  |          | • 🛞 •                       |
| FisTotalSize     6144       FisUseInterrupts     false       FisUseInterrupts     true                                                                                                    |                                                                                | FlsSetModeApi*          |           | false            |          | × 🛞 •                       |
| FisUseInterrupts false v 🛞                                                                                                    |                                                                                | FlsTotalSize            |           | 6144             |          |                             |
| FkVersionInfoAni* true u                                                                                                    |                                                                                | FIsUseInterrupts        |           | false            |          | • 🙁 •                       |
| isterationintorph                                                                                                    |                                                                                | FlsVersionInfoApi*      |           | true             |          | <ul> <li>✓ (※) -</li> </ul> |

#### 4.2.9 Edit BswM module

Memory stack needs to be initialized at startup and deinitialized at shutdown, for this reason the BswM module needs to be modified in the following way:

1. Add a new Mode request port with request processing of type **BSWM\_IMMEDIATE** 

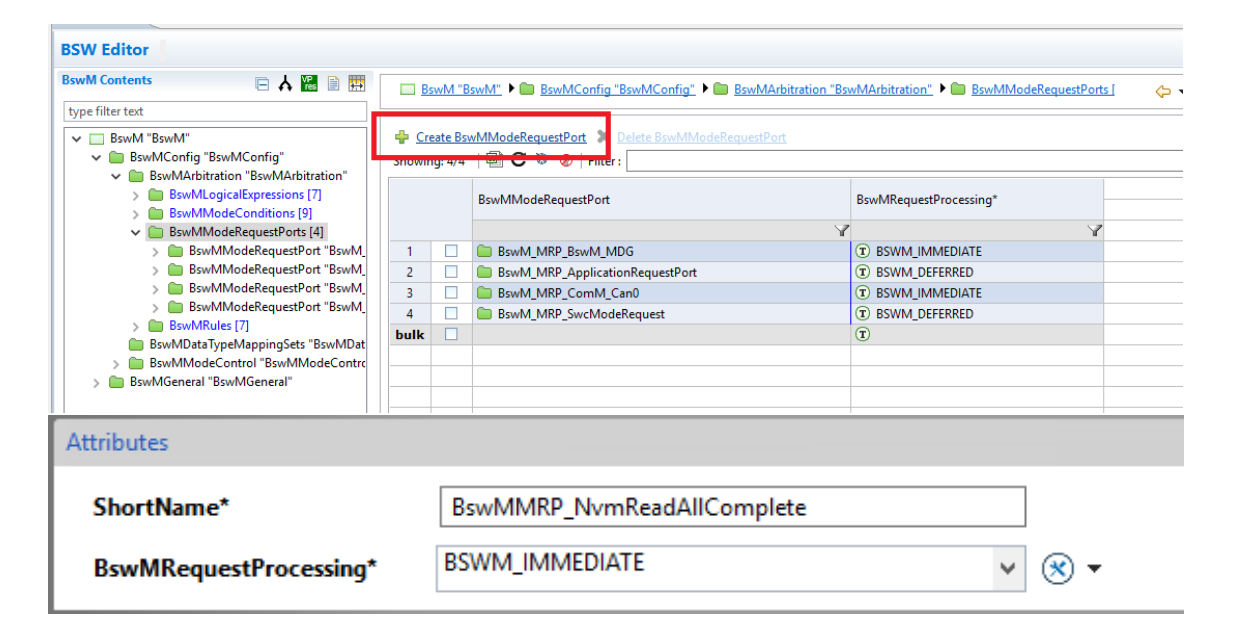

 Set the MRP source right clicking on the source and selecting New Child -> BswMNvMJobModeIndication; then set the BswMNvmService to "NvmReadAll".

| BswMModeConditions [9]      BswMModeRequestPorts [5]      BswMModeRequestPort "BswM | MRI<br>MRI<br>MRI<br>MRI | ?_BswM_MDG"<br>^_ApplicationRequestPort"<br>P_ComM_Can0"<br>?_SwcModeRequest"<br>_NvmReadAllComplete" |           |                                     |
|-------------------------------------------------------------------------------------|--------------------------|----------------------------------------------------------------------------------------------------|-----------|-------------------------------------|
| BswMModeRequestSource '                                                             |                          | New Child                                                                                             | >         | RowMRowModeNotification             |
| > 💼 BswMRules [7]                                                                   |                          | Show In                                                                                               |           | RouMCanSMIndication                 |
| BswMDataTypeMappingSets "BswMDa<br>BswMDataTypeMappingSets "BswMDa                  |                          | Show in                                                                                               | /         | BruthComMindication                 |
| BswMModeControl "BswMModeControl     BswMGeneral"                                   | $\checkmark$             | Undo setting reference                                                                                | Ctrl+Z    | BswiviCommindication                |
| - Bawwoenerar Bawwoenerar                                                           | 5                        | Redo                                                                                                  | Ctrl+Y    | BswiviComivinitiateReset            |
|                                                                                     | ď                        | Cut                                                                                                   | Ctrl+X    | BswMComMPncRequest                  |
|                                                                                     | Ē                        | Сору                                                                                                  | Ctrl+C    | BswMDcmApplicationUpdatedIndication |
|                                                                                     | Ê.                       | Paste                                                                                                 | Ctrl+V    | BswMDcmComModeRequest               |
|                                                                                     |                          | <b>D</b> L +                                                                                          |           | BswMEcuMindication                  |
|                                                                                     | *                        | Delete                                                                                                | Delete    | BswMEcuMRUNRequestIndication        |
|                                                                                     | Ŷ                        | Move Up                                                                                               | Ctrl+Up   | BswMEcuMWakeupSource                |
|                                                                                     | Ŷ                        | Move Down                                                                                             | Ctrl+Down | BswMEthIfPortGroupLinkStateChg      |
|                                                                                     |                          | Fill BswMModeRequestSource with Default values                                                        |           | BswMEthSMIndication                 |
|                                                                                     |                          | PDU Trace View                                                                                        |           | BswMFrSMIndication                  |
|                                                                                     |                          | Export Module                                                                                         |           | BswMGenericRequest                  |
|                                                                                     | B                        | Find References                                                                                       |           | BswMJ1939DcmBroadcastStatus         |
|                                                                                     | ÷                        | Split File                                                                                            |           | BswMJ1939NmIndication               |
|                                                                                     | Ť                        | Configure Post Build Variants                                                                         |           | BswMLinSMIndication                 |
| ties 📳 Problems 🛛 🏼 🍪 Problems Log                                                  |                          | Configure Variation Point                                                                             |           | BswMLinScheduleIndication           |
| warnings, 66 others                                                                 |                          | Remove Variation Point                                                                                |           | BswMLinTpModeRequest                |
| on .                                                                                | _                        |                                                                                                    |           | BswMNmlfCarWakeUpIndication         |
| arnings (2 items)                                                                   |                          |                                                                                                    |           | BswMNvMJobModeIndication            |
| tos (bb items)                                                                      |                          |                                                                                                    |           | BswMNvMRequest                      |
| Attributes 😡                                                                        |                          |                                                                                                    |           |                                     |
| ShortName*                                                                          |                          | BswMNvMJobModeIndication_(                                                                            | )         |                                     |
| BswMNvmService                                                                      |                          | NvmReadAll                                                                                            |           | ✓ (※ ▼                              |

3. Create a new Mode Condition to check the NvM reading at startup at set its parameters as below:

DRIVING EMBEDDED EXCELLENCE

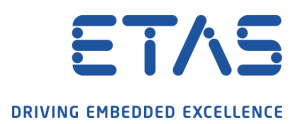

| type filter text         BswM "BswM"         BswMConfig "BswMConfig"         BswMArbitration "BswMArbitration"         BswMLogicalExpressions [7]         BswMModeCondition         BswMModeCondition         BswMModeConc         Show In         BswMModeConc         Create BswMModeCondition | Create Bsw<br>Showing: 9/9        | vMMod<br>  🗐  <br>BswM          |  |  |
|----------------------------------------------------------------------------------------------------|-----------------------------------|---------------------------------|--|--|
| >       BswMModeConc         >       BswMModeConc         >       BswMModeConc         >       BswMModeConc         >       BswMModeConc         >       BswMModeConc         >       BswMModeConc         >       BswMModeConc         >       BswMModeConc          Cut                        | <b>Ctrl+Z</b><br>Ctrl+Y<br>Ctrl+X | Bsi<br>Bsi<br>Bsi<br>Bsi<br>Bsi |  |  |
| ShortName*     BswM_MC_BswModules_ReadAllComplete       BswMConditionType*     BSWM_EQUALS_NOT     Image: Complete instance       References     Image: Complete instance     Image: Complete instance                                                                                           |                                   |                                 |  |  |
| BswMCononMode* BswMMRP_NvmReadAllComplete                                                                                                    | ✓ ⊗ ▼                             | _                               |  |  |
| Finally set the BswMConditionValue to:                                                                                                    |                                   | r.                              |  |  |

| Characteria at       | Dev MDev Manda  |       |
|----------------------|-----------------|-------|
| ShortName"           | BswiviBswiviode |       |
| BswMBswRequestedMode |                 | . ⊗ - |

4. Edit the Logical Expression "BswM\_LE\_InitBlockReadAllComplete" to add the created MC. The final configuration of this Logical Expression must be as shown below:

| Attributes             |                                                               |                      |
|------------------------|---------------------------------------------------------------|----------------------|
| ShortName*             | BswM_LE_InitBlockReadAllComplete                              |                      |
| BswMLogicalOperator    | BSWM_AND                                                      | ✓ ⊗ ▼                |
| References             |                                                               |                      |
| <u>BswMArgumentRef</u> | BswM_MC_BswM_StartupTwo<br>BswM_MC_BswModules_ReadAllComplete | <b>↓</b><br>×<br>⊗ ▼ |

What has been done in steps 1 to 4 for the startup reading, must be done for the writing at the shutdown. Elements must be added or edited, see the figures below as reference:

Add NvM configuration to Project

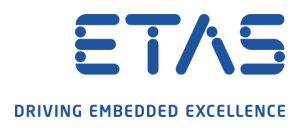

| Attributes             |                                                                  |
|------------------------|------------------------------------------------------------------|
| ShortName*             | BswMMRP_NvmWriteAllComplete                                      |
| BswMkequestProcessing' | BSWM_IMMEDIATE                                                   |
| Attributes 💫           |                                                                  |
| ShortName*             | BswMNvMJobModeIndication                                         |
| BswMNvmService         | NymWriteAll 🗸 🗙 🗸                                                |
| Attributes             |                                                                  |
| ShortName*             | BswM_MC_BswModules_WriteAllComplete                              |
| BswMConditionType*     | BSWM_EQUALS_NOT V 😵 🕶                                            |
| References             |                                                                  |
| <u>BswMCononMode*</u>  | BswMMRP_NvmWriteAllComplete V 🛞 🗸                                |
| Attributes             |                                                                  |
| ShortName*             | BswMBswMode                                                      |
| BswMBswRequestedMode   |                                                                  |
| Attributes             |                                                                  |
| ShortName*             | BswM_LE_GoDown                                                   |
| BswMLogicalOperator    | BSWM_AND 🗸 😵 🗸                                                   |
| References             |                                                                  |
| <u>BswMArgumentRef</u> | BswM_MC_BswM_PrepShutdown<br>BswM_MC_BswModules_WriteAllComplete |

5. Add the Memory stack modules initialization functions to the Actions; in the following pictures an example on configuration:

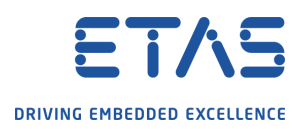

| BswMData IypeMap<br>Comparison BswMModeControl<br>BswMActionList                                    | pingSets "BswMI<br>"BswMModeCor<br>s [7] | Jata IypeMappingSets"<br>htrol" |                    | BswMActio  |
|----------------------------------------------------------------------------------------------------|------------------------------------------|---------------------------------|--------------------|------------|
| ✓                                                                                                   | 21                                       |                                 | 1                  | 📋 BswM_    |
| > 🧰 BswMA                                                                                           | Show In                                  |                                 | >                  | BswM_      |
| > 🛅 BswMA                                                                                           | Create BswMAc                            | tion                            |                    | 📋 BswM_    |
| > BswMA                                                                                             |                                          | 1-                              | 01.7               | BswM_      |
| > 📑 BswMA 💝                                                                                         | Undo Do Comn                             | hands                           | Ctri+2             | BswM       |
| > 📑 BswMA 🖒                                                                                         | Redo                                     |                                 | Ctrl+Y             | BswM       |
| > BswMA                                                                                             | Cut                                      |                                 | Ctrl+X             | BswM       |
| > BswMA ~                                                                                           | Cont                                     |                                 | Cut C              | D RowM     |
| > BswMA                                                                                             | Сору                                     |                                 | Ctri+C             | DSWIVI_    |
| > BswMA                                                                                             | Paste                                    |                                 | Ctrl+V             | BSWIVI_    |
| > BSWMA                                                                                             | Delete                                   |                                 | Delete             | BswM_      |
| > BSWIMA                                                                                            | Delete                                   |                                 | belete             | BswM_      |
| BswMA                                                                                               | Move Up                                  |                                 | Ctrl+Up            | BswM_      |
|                                                                                                    | Move Down                                |                                 | Ctrl+Down          | BswM_      |
| > BswMAction "BswM_AI_EcuMShutdown"                                                                 | ^                                        | Attributes                      |                    |            |
| BswMAction "BswM_AI_FIsInit"     BswMAvailableActions "BswMAvailable                                | eActions"                                | ShortName*                      | BswMUserCallout    |            |
| BswMComMAllowCom                                                                                    |                                          | BswMUserCalloutFunction*        | Fls_Init(NULL_PTR) | <br>       |
| BswMComMModeLimitation                                                                              |                                          | Attributes                      |                    |            |
| > BswMAction "BswM_Al_BswMSwitchPrepShutdow<br>> BswMAction "BswM_Al_BswMSwitchPostRun"             | 'n" ^                                    | Attributes                      |                    | 7          |
| > bswMAction "BswM_AI_EcuMShutdown"                                                                 |                                          | ShortName*                      | BswMUserCallout    |            |
| BswMAction "BswM_AI_HsInit"     BswMAction "BswM_AI_Fee\tit"                                        |                                          | BswMUserCalloutFunction*        | Fee_Init(NULL_PTR) | _ ⊗ ▼      |
| V BswMAvailableActions                                                                              |                                          |                                 |                    |            |
| > BswMAction "BswM_Al_BswMSwitchPostRun"                                                            | ^                                        | Attributes                      |                    |            |
| > BswMAction "BswM_AI_EcuMShutdown" > BswMAction "BswM AI_Elcloit"                                  |                                          | ShortName*                      | BswMUserCallout    |            |
| BswMAction "BswM_AI_FeeInit"                                                                        |                                          | BswMUserCalloutFunction*        | NvM_Init()         | -<br>(*) • |
| <ul> <li>BswMAction "BswM_Al_NvMInit"</li> <li>BswMAvailableActions "BswMAvailableAction</li> </ul> | ıs"                                      |                                 |                    |            |
| BswMComMAllowCom                                                                                    | -                                        |                                 |                    |            |
| > BswMAction "BswM_Al_EcuMShutdown"                                                                 | ^                                        | Attributes                      |                    |            |
| > bswMAction "BswM_AI_FIsInit" > BswMAction "BswM AI FeeInit"                                       |                                          | ShortName*                      | BswMUserCallout    |            |
| > BswMAction "BswM_AI_NvMInit"                                                                      |                                          | BswMUserCalloutFunction*        | Fee_Rb_EndInit()   | ⊗ -        |
| BswMAction "BswM_AL_FeeRb"<br>SwMAvailableActions                                                   |                                          |                                 |                    |            |
| BswMComMAllowCom                                                                                    |                                          |                                 |                    |            |

6. Add the Actions for reading and writing of NvM:

| > in BswMAction "BswM_AI_FeeInit"                                                                                                    | Attributes                             |                                                    |     |
|----------------------------------------------------------------------------------------------------|----------------------------------------|----------------------------------------------------|-----|
| BswMAction "BswM_AI_NvMInit"     BswMAction "BswM_AI_FeeRbEndInit"     BswMAction "BswM_AI_FeeRbEndInit"     BswMAction "BswM_AI_NvMReadAII"     BswMAvailableActions "BswMAvailableActions" | ShortName*<br>BswMUserCalloutFunction* | BswMUserCallout       EcuM_User_NvM_ReadAll()      |     |
| BswMComMAllowCom     BswMComMModeLimitation     BswMComMModeSwitch     BswMComMModeSwitch                                                                                                    | Attributes                             |                                                    |     |
| BowMAction "BowM_AI_VedInit"     BowMAction "BowM_AI_NvMInit"     BowMAction "BowM_AI_FeeRbEndInit"     BowMAction "BowM_AI_NvMReadAll"     BowMAction "BowM_AI_NvMWriteAll"                 | ShortName*<br>BswMUserCalloutFunction* | BswMUserCallout           NvM_WriteAll()         & | ) • |
| ✓                                                                                                    |                                        |                                                    |     |

7. Edit the Action List "BswM\_AL\_BswModules\_InitListTwo" to add the modules initialization and the read all action:

Add NvM configuration to Project

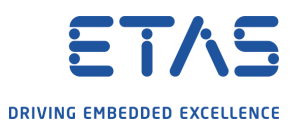

| text                                                                                                    |        |                                   |                                       |                            |
|----------------------------------------------------------------------------------------------------|--------|-----------------------------------|---------------------------------------|----------------------------|
| BswMRule "BswM_AR_StartCom"                                                                             | ^      | Attributes                        |                                       | \$                         |
| BswMRule "BswM_AR_PostRun"                                                                              |        | ShortName*                        | BswM ALL ElsInit                      |                            |
| BswMRule "BswM_AR_Shutdown"                                                                             |        | Shortwane                         | DSWIM_ALI_ITSIIIL                     |                            |
| BswMRule "BswM_AR_WriteAllComplete"                                                                     |        | BswMAbortOnFail*                  | false                                 | ✓ (※) ▼                    |
| BSWIVIKUIE BSWIVI_AR_SWCIVIOdEREquest                                                                   |        | BswMActionListItemIndex*          | 0                                     | (                          |
| BswMModeControl "BswMModecontrol"                                                                       |        | Diswinited Distreminiter          | 0                                     |                            |
| V 🛅 BswMActionLists [7]                                                                                 |        | References                        |                                       | *                          |
| ✓ Image: www.sectionList "BswM_AL_BswModules_InitListTwo"                                               |        |                                   | b MALEL S                             |                            |
| <ul> <li>BswMActionListItems [2]</li> </ul>                                                             |        | BswMActionListItemRef*            | BswM_AI_FISINIT                       | <ul><li>✓ (※) ▼</li></ul>  |
| BswMActionListItem "BswM_ALI_BswMStartupTwo"                                                            |        |                                   |                                       |                            |
| BswMActionList "BswM AL BswModules InitListReadAll"                                                     |        |                                   |                                       |                            |
| BswMRule "BswM AR StartCom"                                                                             | •      | Attributes                        |                                       |                            |
| BswMRule "BswM AR PostRun"                                                                              |        |                                   |                                       | 1                          |
| BswMRule "BswM_AR_Shutdown"                                                                             |        | ShortName*                        | BswM_ALI_FeeInit                      |                            |
| BswMRule "BswM_AR_WriteAllComplete"                                                                     |        | BswMAbortOnFail*                  | false                                 | v 🛞 🕶                      |
| 💼 BswMRule BswM_AR_SwcModeRequest"                                                                      |        |                                   |                                       |                            |
| BswMDataTypeMappingSets "BswMDataTypeMappingSets"                                                       |        | BswMActionListItemIndex*          | 1                                     | 🙁 👻 🔻                      |
| BswMModeControl "BswMModeControl"                                                                       |        |                                   |                                       |                            |
| BSWMACTIONLISTS [7]                                                                                     |        | References                        |                                       |                            |
| BswMActionList Bswm_AL_BswModules_InitElstrive                                                          |        | BswMActionListItemRef*            | BswM_AI_FeeInit                       | v 🛞 🔻                      |
| BswMActionListItem "BswM ALI BswMStartupTwo"                                                            |        |                                   |                                       |                            |
| BswMActionListItem "BswM_ALI_FIsInit"                                                                   |        |                                   |                                       |                            |
| BswMActionListItem "BswM_ALI_FeeInit"                                                                   |        |                                   |                                       |                            |
| BswMRule "BswM AR StartCom"                                                                             | ^      | Attributes                        |                                       | \$                         |
| BswMRule "BswM_AR_PostRun"                                                                              |        | <u> </u>                          |                                       |                            |
| BswMRule "BswM_4]_Shutdown"                                                                             |        | ShortName*                        | BswM_ALI_FeeRbEndInit                 |                            |
| BswMRule "BswM_AR_WriteAllComplete"                                                                     |        | BswMAbortOnFail*                  | false                                 | v 🛞 🕶                      |
| BswMRule "BswM_AR_SwcModeRequest"                                                                       |        |                                   |                                       |                            |
| sswMDataTypeMappingSets "BswMDataTypeMappingSets"                                                       |        | BswMActionListItemIndex*          | 2                                     | • 🛞                        |
| BswMAction ists [7]                                                                                     |        | References                        |                                       | \$                         |
| BswMActionList "BswM AL BswModules InitListTwo"                                                         |        | References                        |                                       | ~                          |
| ✓                                                                                                    |        | BswMActionListItemRef*            | BswM_AI_FeeRbEndInit                  | v 🙁 🕶                      |
| 💼 BswMActionListItem "BswM_ALI_BswMStartupTwo"                                                          | - 11 6 |                                   |                                       |                            |
| BswMActionListItem "BswM_ALI_FIsInit"                                                                   |        |                                   |                                       |                            |
| BswMActionListItem "BswM_ALI_FeeInit"                                                                   |        |                                   |                                       |                            |
|                                                                                                    |        | Au 1                              |                                       | <u>^</u>                   |
| ki 💼 BswMRule "BswM_AR_StartCom"                                                                        | ^      | Attributes                        |                                       | ^                          |
| BswMRule "BswM_AR_PostRun"                                                                              |        | ShortName*                        | BswM_ALI_NvMInit                      |                            |
| BSWMRule "BSWM_AK_Shutdown"           BSwMRule "BSwM_AK_Shutdown"           BSwMRule "BSwM_AK_Shutdown" |        |                                   | falsa                                 |                            |
| BswMRule "BswM AR SwcModeRequest"                                                                       |        | BswMAbortOnFail*                  | laise                                 | ▼ (※) ▼                    |
| BswMDataTypeMappingSets "BswMDataTypeMappingSets"                                                       |        | BswMActionListItemIndex*          | 3                                     | 💌 🕶                        |
| BswMModeControl "BswMModeControl"                                                                       |        |                                   | L                                     |                            |
| BswMActionLists [7]                                                                                     |        | References                        |                                       | *                          |
| BswMActionList "BswM_AL_BswModules_InitListTwo"                                                         |        | RoyMActionLictItomPof*            | BswM AL NymInit                       |                            |
| BSWMActionListitems [0]                                                                                 |        | DSWMACtionListteminer             |                                       | • • •                      |
| BswMActionListitem "BswM_ALI_ElswivistantupTwo                                                          |        |                                   |                                       |                            |
| BswMActionListItem "BswM_ALI_FeeInit"                                                                   |        |                                   |                                       |                            |
| BswMActionListItem "BswM_ALI_FeeRbEndInit"                                                              |        |                                   |                                       |                            |
| BswMActionListItem "BswM_ALI_NvMInit"                                                                   |        |                                   |                                       |                            |
| BowMRule "BowM AR StartCom"                                                                             | *      | Attributes                        |                                       | \$                         |
| BswMRule "BswM_AR_PostRun"                                                                              |        |                                   |                                       |                            |
| BswMRule "BswM_AR_Shutdown"                                                                             |        | ShortName*                        | BswM_ALI_NvMReadAll                   |                            |
| BswMRule "BswM_AR_WriteAllComplete"                                                                     |        | BswMAbortOnFail*                  | false                                 | v 🙁 🕶                      |
| BswMRule "BswM_AR_SwcModeRequest"                                                                       |        | Devild and a little in the second | <u>د</u>                              |                            |
| bswiviData iyperviappingSets "BswMData lypeMappingSets"<br>SwMMadeControl "BswMMadeControl"             |        | BSWMActionListItemIndex*          | 3                                     | • 🙁                        |
| BswMActionLists [7]                                                                                     |        | References                        |                                       | \$                         |
| BswMActionList "BswM_AL_BswModules_InitListTwo"                                                         |        |                                   | · · · · · · · · · · · · · · · · · · · | ~                          |
| ✓                                                                                                    |        | BswMActionListItemRef*            | BswM_AI_NvMReadAll                    | <ul> <li>✓ (𝔅) </li> </ul> |
| BswMActionListItem "BswM_ALI_BswMStartupTwo"                                                            |        |                                   |                                       |                            |
| BswMActionListItem "BswM_ALI_FIsInit"                                                                   |        |                                   |                                       |                            |
| BSWMACTIONLISTITEM "BSWM_ALL_FEEINIT"<br>BSWMActionListItem "BswM_ALL_FEEREDUIT"                        |        |                                   |                                       |                            |
| BswMActionListItem "BswM ALI NvMInit"                                                                   |        |                                   |                                       |                            |
| BswMActionListItem "BswM ALI NvMReadAll"                                                                |        |                                   |                                       |                            |

# NB: the action InitBlockTwo must have an index such that it is executed after the memory stack modules initialization and before the read all function!

8. Edit the Action List "BswM\_AL\_Shutdown" to add the writing of NvM action:

Add NvM configuration to Project

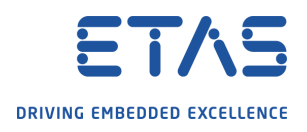

| Atributes                |                      |       | * |
|--------------------------|----------------------|-------|---|
| ShortName*               | BswM_ALI_NvMWriteAll |       |   |
| BswMAbortOnFail*         | false                | v 🛞 🕶 |   |
| BswMActionListItemIndex* | 3                    |       |   |
| References               |                      |       | * |
| BswMActionListItemRef*   | BswM_AI_NvMWriteAll  | v 🛞 • |   |

NB: The writing action must be executed ater stopping the RTE, deinitializing the other modules and while the ECU is in PREP\_SHUTDOWN state

9. Edit the "BswMGeneral" container parameters to enable the NvM:

| ✓ ■ BswM "BswM"                               | BswMEthIfEnabled*          | false | • 🛞 🕶 |
|-----------------------------------------------|----------------------------|-------|-------|
| > BswMConfig "BswMConfig"                     | BswMEthSMEnabled*          | false | • 🛞 🕶 |
| BswMRbGenericReqUser     SswMUserIncludeFiles | BswMFrSMEnabled*           | false | • 🛞 🕶 |
|                                               | BswMGenericRequestEnabled* | true  | • 🛞 🕶 |
|                                               | BswMJ1939DcmEnabled*       | false | • 🛞 🕶 |
|                                               | BswMJ1939NmEnabled*        | false | • 🛞 🕶 |
|                                               | BswMLinSMEnabled*          | false | • 💌 • |
|                                               | BswMLinTPEnabled*          | false | • 💌 • |
|                                               | BswMMainFunctionPeriod     | 0.01  | • 🛞   |
|                                               | PauMNmEnabled*             | false | • 🛞 🕶 |
|                                               | BswMNvMEnabled*            | true  | • 🛞 🕶 |
|                                               | BswMRbDebugEnable          | false | • 🛞 🕶 |
|                                               | BswMRbIntrptQueueMaxSize   | 5     |       |
|                                               | BswMRbMaxNumOfRules        | 255   |       |
|                                               |                            |       | -     |

#### 4.2.10 Composition Update

Now that the NvM service has been created you can add it to the Composition; open it with the Composition Editor, click on the little arrow next to the green plus button and select **Component Prototype**. In the pop-up window select the NvM component and press **Ok** 

Add NvM configuration to Project

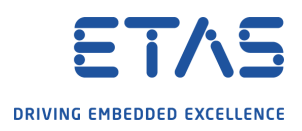

| 🖫 Create Component Prototype Dia      | llog                     | _                        |            | ×   |
|---------------------------------------|--------------------------|--------------------------|------------|-----|
| Heins to Create Component Proj        | totypes                  |                          |            |     |
| helps to create component rio         | iotypes                  |                          |            |     |
| Creates component prototypes of se    | elected Component Type   |                          |            |     |
| Reference Style                       |                          | ~                        | <b>#</b> Y | ' 🔁 |
| Filter out already available instance | es of a component        |                          |            |     |
| Filter:                               | E Search:                | 🗆 RE   😚 🕂 🕀 📻 🥅 Rows:   | 7          |     |
| Component Type                        | Generated Shortname      | ARFile                   |            |     |
| TopLevelComposition                   | CPT_TopLevelComposition  | EcuA_FlatView_SWCD.arxml |            |     |
| CanCommunication_SWC                  | CPT_CanCommunication_SWC | EcuA_FlatView_SWCD.arxml |            |     |
| Mem_SWC                               | CPT_Mem_SWC_0            | EcuA_FlatView_SWCD.arxml |            |     |
| BswM                                  | CPT_BswM_0               | EcuA_FlatView_SWCD.arxml |            |     |
| EcuM                                  | CPT_EcuM_0               | EcuA_FlatView_SWCD.arxml |            |     |
| ComM                                  | CPT_ComM_0               | EcuA_FlatView_SWCD.arxml |            |     |
| NvM                                   | CPT_NvM                  | EcuA_FlatView_SWCD.arxml |            |     |
|                                       |                          |                          |            |     |
|                                       |                          |                          |            |     |
|                                       |                          |                          |            |     |
|                                       |                          |                          |            |     |
|                                       | :                        | :<br>                    |            |     |
|                                       |                          |                          |            |     |
| ?                                     |                          | ∧ ок                     | Canc       | el  |
|                                       |                          | <u> </u>                 | -          |     |

#### 4.2.11 Create connections between SWC and NvM module

Now that the the NvM has been added to the ECU configuration, you must connect its ports to the SWC created previously. To do that open composition and switch to tab "Manual Connection Editor". On the left select the NvM module and select the port "NvM\_NativeBlock\_2"; it must be connected to the SWC so on the right chhose the memory SWC and select the corresponding port. Do the same for the other Nvm Block. The final result of this connection step il shown below:

| Sho | wing: 2/4 [One Direction] | С | 😻 🧭   Filter :               |            |                |        |                       |                  |                     |                    |    | ] 🕞 🗆 RE |
|-----|---------------------------|---|------------------------------|------------|----------------|--------|-----------------------|------------------|---------------------|--------------------|----|----------|
|     | Component Prototype       |   | Connector Name               | Port       | Interface Type | Status | Connected Composition | Connected Port   | Connected Port Inte | File Name          | VP |          |
|     |                           | Y | 9                            | / Y        | Y              | Y      | Y                     | Y                | Y                   | Y                  |    | Y        |
| 1   | CPT_NVM                   |   | H ASC_CPT_NvM_NvM_NativeB.   | NvM_Native | • NvMService   | Valid  | CPT_Mem_SWC           | C RPort_FirstPIM | • NvMService        | EcuA_FlatView_SWCD |    |          |
| 2   | CPT_NVM                   |   | J-E ASC_CPT_NvM_NvM_NativeB. | NvM_Native | • NvMService   | Valid  | CPT_Mem_SWC           | C RPort_Secon    | • NvMService        | EcuA_FlatView_SWCD |    |          |
|     |                           |   |                              |            |                |        |                       |                  |                     |                    |    |          |

#### 4.2.12 Update ECU Extract

Update the ECU Extract since a new module has been added. Right lcick on the System and select **Create ECU Extract** as done before.

#### 4.2.13 Map the SWC runnables on Os Tasks

Open the existing Ecuc value collection and switch to the "Entity to Task Mapping" Tab and drag and drop the present runnables (SWC runnables, MemIf Main function runnable, NvM Main function runnable and FIs Main function runnable) on the right under the Os task on the left. The result of this step is shown in Figure below.

Add NvM configuration to Project

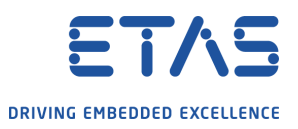

**Mapped Entities** 

🔲 🔻 🔕 🔤 🗱 💥

|    | Os Task/Event Mappin | ig 📢       | Compon                    | ent Instance Properties  |
|----|----------------------|------------|---------------------------|--------------------------|
|    | OsTask               | OsPriority | Entities                  | ComponentInstance        |
|    | Y                    | Y          | Y                         |                          |
| 1  | ECU_StartupTask      | 4          |                           |                          |
| 2  | 🔺 🔊 OsTask_ASW       | 1          |                           |                          |
| 3  |                      |            | <b>₹</b> RE_Tx            | CPT_CanCommunication_SWC |
| 4  |                      |            |                           | CPT_CanCommunication_SWC |
| 5  |                      |            | RE_Mem_SWC                | CPT_Mem_SWC              |
| 6  | 🔺 🔊 OsTask_BSW       | 2          |                           |                          |
| 7  |                      |            | BSWSE_MainFunction        | ♦ CanSM                  |
| 8  |                      |            | BSWSE_MainFunctionRx      | ♦ Com                    |
| 9  |                      |            | BSWSE_MainFunction_BusOff | BSWIMPL_Can              |
| 10 |                      |            | BSWSE_MainFunctionTx      | ♦ Com                    |
| 11 |                      |            | BSWSE_MainFunction_Mode   | BSWIMPL_Can              |
| 12 |                      |            | SE_BswM_MainFunction      | BSWIMPL_BswM             |
| 13 |                      |            | Memlf_Rb_MainFunction     | Memlf                    |
| 14 |                      |            | BSWSE_MainFunction_Read   | BSWIMPL_Can              |
| 15 |                      |            | BSWSE_MainFunction_Write  | BSWIMPL_Can              |
| 16 |                      |            | BSWSE_MainFunction_ComMCh | ♦ ComM                   |
| 17 |                      |            | SE_MainFunction           | ♦ NvM                    |
| 18 |                      |            | SE_MainFunction           | ♦ EcuM                   |
| 19 |                      |            | Fls_MainFunction          | ♦ Fls                    |

#### 4.2.14 Code generation

Redo the code generation step to update the code with the current configuration.

#### 4.3 Part 4 - RTE

#### 4.3.1 RTE generation

You can now generate the RTE code. To do this, use the RTA-RTE plug-in, press the **RTE** button in the menu bar and select **RTE Generate Phase Wizard** from the drop down menu.

| ⊞ WS_5.0.1_3.2_ProjectFromScratch - ISOLAR-A | B 5.0.1                                                            |
|----------------------------------------------|--------------------------------------------------------------------|
| <u>File Edit Navigate Search Project</u>     | RTA-BSW Run Role Configuration File Build Generator Window Help    |
| 📑 🕶 🗐 🐚 🎇 🞺 😓 📵 🍳 🧿 🖻                        | RTE Contract Phase - Multiple Components in Project/File/ArPackage |
| 🔿 AR Explorer 🗇 ECU Navigator 🖾 📢            | RTE Generate Phase Wizard                                          |
|                                              | □ \$                                                               |
| 🔶 Favorites                                  | *                                                                  |
| Security ECU Configurator                    | *                                                                  |
| V 🍄 MyNewProject [ AR 4.2.2 ]                | A                                                                  |
| ✓ Into Software                              |                                                                    |
| 📕 🗸 🕞 Data Types                             |                                                                    |

In the pop-up window make sure to select the correct paths to the RTA-RTE tool and to the output folders. In the Additional commands always add the command

(--os-define-osenv=RTA0S40) to create the necessary define for the AUTOSAR release used. If there is any port of BSW unconnected and you want to generate the RTE leaving them as they are, use the additional command (--strict-unconnected-rport-check=warn).

Add NvM configuration to Project

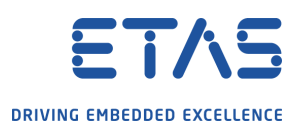

| Code Generation Dialog         This dialog allows the user to invoke RTE in Generate phase (for an ECU Instance) and in Contract Phase (for a Component).         Enter or select the parent folder:                                                                                                    | Code Generation Wizar                                                                                                    | rd                                                                                                    |   |             | ×   |
|----------------------------------------------------------------------------------------------------|----------------------------------------------------------------------------------------------------|----------------------------------------------------------------------------------------------------|---|-------------|-----|
| Code Generation Dialog         This dialog allows the user to invoke RTE in Generate phase (for an ECU Instance) and in Contract Phase (for a Component).         Enter or select the parent folder:         Image: Standard         Image: Standard |                                                                                                    |                                                                                                    |   |             |     |
| Enter or select the parent folder:                                                                                                    | ode Generation Dialog                                                                                                    | <b>g</b><br>er to invoke RTE in Generate phase (for an ECU Instance) and in Contract Phase (for a Component). |   |             |     |
| Add         > Standard         > Standard         > Standard         > Standard         > Standard         > Standard         > Standard         > Standard         > Standard         > Standard         > Standard         > Standard         > Standard         > Standard         > Seperator For          > Seperator For          Output Dir Path < Tool>         C\Users\POV1MI\Desktop\tests\02_Project\newPrj\src\rte         > Browse.         Output Dir Path <output>         C\Users\POV1MI\Desktop\tests\02_Project\newPrj\src\rte         &gt; Browse.         Select required RTE Phase         O Generate         C Outract         ECU Instance REF<ecu>         / DBC_SysDesc_Can_Network/Pkg_Ecu/EcuA         &gt;         Select RTE Command         @ ETAS RTA-RTE         O External         Additional Commands</ecu></output>                                                                                                    | Enter or select the paren                                                                                                    | it folder:                                                                                                    |   |             |     |
| > @ integration         > @ integration         @ integration                                                                                          | ☆ ↔                                                                                                    |                                                                                                    |   |             |     |
| Standard <ul> <li>mcal</li> <li>EVE</li> <li>import Filter</li> </ul> Seperator For <input/> RTE Tool Path <tool>       C:\ETAS\RTA-RTE_6.8\bin\RTEGen.exe         Output Dir Path <output>       C:\Users\POV1Ml\Desktop\tests\02_Project\newPrj\src\rte         RTE Log File       C:\Users\POV1Ml\Desktop\tests\02_Project\newPrj\src\rte         Select required RTE Phase              <ul> <li>Generate</li> <li>Contract</li> </ul>          ECU Instance REF<ecu>       /DBC_SysDesc_Can_Network/Pkg_Ecu/EcuA              <ul> <li>Eternal</li> <li>Additional Commands</li> <li>Eternal</li> </ul></ecu></output></tool>                                                                                                    |                                                                                                    | → integration                                                                                                 | ^ | <u>A</u> dd |     |
| <ul> <li>mcal</li> <li>model</li> <li>EVE</li> <li>model</li> <li>system_config</li> </ul> Seperator For <input/> RTE Tool Path <tool>         C:\ETAS\RTA-RTE_6.8\bin\RTEGen.exe           Output Dir Path <output>         C:\Users\POV1MI\Desktop\tests\02_Project\newPrj\src\rte           RTE Log File         C:\Users\POV1MI\Desktop\tests\02_Project\newPrj\src\rte              <ul> <li>Browse</li> </ul>            Select required RTE Phase <ul> <li>Generate</li> <li>Contract</li> </ul>            ECU Instance REF<ecu>         /DBC_SysDesc_Can_Network/Pkg_Ecu/EcuA               Select RTE Command             <li>External</li> <li>Additional Commands</li> <li>External</li> </ecu></output></tool>                                                                                                    | > 🗹 🦢 S                                                                                                    | itandard                                                                                                    |   | Remov       | 2   |
| Import net   Import net   Import net <td>✓ ☐ &gt; mcal</td> <td></td> <td></td> <td>-</td> <td>tor</td>                                                                                                    | ✓ ☐ > mcal                                                                                                    |                                                                                                    |   | -           | tor |
| >                                                                                                    |                                                                                                    | VE                                                                                                    |   | Import in   |     |
| Seperator For <input/> RTE Tool Path <tool>         C:\ETAS\RTA-RTE_6.8\bin\RTEGen.exe         Output Dir Path <output>         C:\Users\POV1MI\Desktop\tests\02_Project\newPrj\src\rte         RTE Log File         C:\Users\POV1MI\Desktop\tests\02_Project\newPrj\src\rte         Select require I RTE Phase         © Generate         Output Dir SysDesc_Can_Network/Pkg_Ecu/EcuA         Select RTE Command         © ETAS RTA-RTE         External         Additional Commands</output></tool>                                                                                                    | > 🗹 🗁 rte                                                                                                    |                                                                                                    |   |             |     |
| Seperator For <input/> RTE Tool Path <tool>       C:\ETAS\RTA-RTE_6.8\bin\RTEGen.exe         Output Dir Path <output>       C:\Users\POV1MI\Desktop\tests\02_Project\newPrj\src\rte         RTE Log File       C:\Users\POV1MI\Desktop\tests\02_Project\newPrj\src\rte.log         Select required RTE Phase       Ocontract         © Generate       O Contract         ECU Instance REF<ecu>       /DBC_SysDesc_Can_Network/Pkg_Ecu/EcuA         Select RTE Command       External         Additional Commands       v</ecu></output></tool>                                                                                                    | V 🖉 🧽 system_o                                                                                                    | config                                                                                                    | ¥ |             |     |
| Seperator For <input/> RTE Tool Path <tool>       C:\ETAS\RTA-RTE_6.8\bin\RTEGen.exe         Output Dir Path <output>       C:\Users\POV1MI\Desktop\tests\02_Project\newPrj\src\rte         RTE Log File       C:\Users\POV1MI\Desktop\tests\02_Project\newPrj\src\rte.log         Select required RTE Phase</output></tool>                                                                                                    |                                                                                                    |                                                                                                    |   |             |     |
| RTE Tool Path < Tool>       C:\ETAS\RTA-RTE_6.8\bin\RTEGen.exe <ul> <li>Browse.</li> <li>Output Dir Path &lt; Output&gt;</li> <li>C:\Users\POV1Ml\Desktop\tests\02_Project\newPrj\src\rte</li> <li>Isrowse.</li> </ul> RTE Log File     C:\Users\POV1Ml\Desktop\tests\02_Project\newPrj\src\rte\rte.log           Select required RTE Phase <ul> <li>Generate</li> <li>Contract</li> </ul> ECU Instance REF <ecu>         /DBC_SysDesc_Can_Network/Pkg_Ecu/EcuA             Select RTE Command          <ul> <li>External</li> <li>Additional Commands</li> <li> </li> </ul></ecu>                                                                                                    | Seperator For <input/>                                                                                                    |                                                                                                    |   |             |     |
| Output Dir Path < Output>       C:\Users\POV1MI\Desktop\tests\02_Project\newPrj\src\rte                                                                                                    | RTE Tool Path <tool></tool>                                                                                                    | C:\ETAS\RTA-RTE_6.8\bin\RTEGen.exe                                                                            |   | ✓ Brow      | se  |
| RTE Log File       C:\Users\POV1Ml\Desktop\tests\02_Project\newPrj\src\rte\rte.log                                                                                                    | Output Dir Path <output< td=""><td>&gt; C:\Users\POV1MI\Desktop\tests\02_Project\newPrj\src\rte</td><td></td><td>✓ Brow</td><td>se</td></output<> | > C:\Users\POV1MI\Desktop\tests\02_Project\newPrj\src\rte                                                     |   | ✓ Brow      | se  |
| Select required RTE Phase <ul> <li>Generate</li> <li>Contract</li> </ul> ECU Instance REF <ecu>         /DBC_SysDesc_Can_Network/Pkg_Ecu/EcuA             Select RTE Command                  <ul> <li>ETAS RTA-RTE</li> <li>External</li> <li>Additional Commands</li> <li> </li></ul> <ul> <li>Epish</li> <li>Cancel</li> </ul></ecu>                                                                                                    | RTE Log File                                                                                                    | C:\Users\POV1MI\Desktop\tests\02_Project\newPrj\src\rte\rte.log                                               | - | ✓ Brow      | se  |
|                                                                                                    | Select required RTE Phase                                                                                                    | e                                                                                                    |   |             |     |
| ECU Instance REF <ecu> /DBC_SysDesc_Can_Network/Pkg_Ecu/EcuA</ecu>                                                                                                    | ◉ Generate                                                                                                    | ○ Contract                                                                                                    |   |             |     |
| Select RTE Command<br>© ETAS RTA-RTE O External<br>Additional Commands<br>Einish Cancel                                                                                                    | ECU Instance REF <ecu></ecu>                                                                                                    | /DBC_SysDesc_Can_Network/Pkg_Ecu/EcuA                                                                         |   |             | ۷   |
| ETAS RTA-RTE C External Additional Commands                                                                                                    | Select RTE Command                                                                                                    |                                                                                                    |   |             |     |
| Additional Commands V<br>Provide Additional Commands Cancel                                                                                                    | ETAS RTA-RTE                                                                                                    | ) External                                                                                                    |   |             |     |
| ? Einish Cancel                                                                                                    | Additional Commands                                                                                                    |                                                                                                    |   |             | ~   |
|                                                                                                    | ?                                                                                                    | <u> </u>                                                                                                    |   | Cance       | I   |

**NB:** if the virtual target is used and the mcal configuration files are inside the project folder, make sure to deselect them in the RTE generation dialog window.

#### 4.4 Part 5 - MCAL update

Remeber to update the MCAL. This step is target dependent; in this AN the virtual target is used so the MCAL is regenerated using the mcalgen.exe tool. In particular go to the project directory "ecu\_config->mcal" and edit the batch file to add the memory configuration file (Fls EcucValues.arxml)

### 4.5 Part 6 - ASW

Do not forget to edit the SWC file adding the necessary code to run the test on the NvM; it means having variables to put read NvM values into and other variables to use as source to write Nvm.

### 4.6 Part 7 - Build

Finally build the whole system code and test the application.

#### 4.7 Part 8 - Additional Notes

Before building the whole system maje sure you have added all the needed integration code (e.g. Compiler.h INLINE defines).

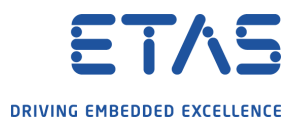

## 4.8 Part 9 - Test with ISOLAR EVE

Debug the project with ISOLAR EVE; during the execution of the debug session a binary file will be created; at the end of the test the file will be updated with the new data.

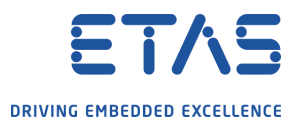

# 5 Contact, Support and Problem Reporting

For details of your local sales office as well as your local technical support team and product hotlines, take a look at the ETAS website:

ETAS subsidiarieswww.etas.com/en/contact.phpETAS technical supportwww.etas.com/en/hotlines.php